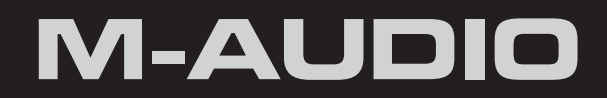

## HyperControl for Reason

# User Guide

| What is HyperControl?                                 |
|-------------------------------------------------------|
| HyperControl Requirements                             |
| Reason 4.0 Software                                   |
| Axiom Pro Hardware                                    |
| HyperControl Installation                             |
| Controlling Reason through Axiom Pro and HyperControl |
| Axiom Pro Hardware Controls                           |
| Using Reason with HyperControl                        |
| General Overview                                      |
| HyperControl Display and Soft-Keys                    |
| The Transport 'Track'                                 |
| Reason Device Mappings                                |
| Mixer Devices                                         |
| Mixer 14:2                                            |
| Mixer 6:2                                             |
| Instrument Devices                                    |
| Subtractor                                            |
| Thor                                                  |
| Synth Sub-Menu Pages                                  |
| FX Sub-Menu                                           |
| Modulation Sub-Menu                                   |
| Arpeggiator Sub-Menu                                  |
| Malström                                              |
| NN19                                                  |
| NN-XT                                                 |
| Dr. Rex                                               |
| Redrum                                                |
| Effects Devices                                       |

## What is HyperControl?

HyperControl is a powerful new technology that automatically maps your Axiom Pro controls (i.e., knobs, buttons, sliders<sup>1</sup>, etc.) to the on-screen controls of Reason. This helps you make music more quickly since you no longer have to perform the tedious and time-consuming task of assigning MIDI controls.

Furthermore, since HyperControl is a two-way communication protocol, your Axiom Pro hardware and Reason software always remain synchronized to each other. For example, if a knob is turned on Axiom Pro, its corresponding knob in Reason will update. Alternatively, if an on-screen knob is turned within Reason (using the mouse), the corresponding knob position of Axiom Pro (as shown on the LCD display) updates as well. If a new Reason Device is selected (or a different patch within the same Device), the parameter names and various button, knob, and slider <sup>1</sup> positions automatically update on the Axiom Pro display. This makes Axiom Pro feel like a "dedicated" hardware controller since the knobs and LCD screen are tightly integrated with Reason and always reflect what is currently happening within the application.

Finally, the Axiom Pro controller can generate more than just MIDI commands–ASCII keystrokes can also be sent, emulating Reason keyboard shortcuts. This allows the controller to have "deep" integration into Reason, and allows things like copy, undo and many other features to be controlled right from Axiom Pro. This minimizes the amount of time you must spend using the mouse to control your software.

In short, these features let you use Reason more intuitively and give you more "hands on" control of your software to inspire your creativity.

## HyperControl Requirements

#### **Reason 4.0 Software:**

Please note that HyperControl requires Reason version 4.0 or later. Earlier versions of Reason do not support HyperControl technology.

#### **Axiom Pro Hardware:**

HyperControl requires the presence of an Axiom Pro controller on your computer and this document assumes your Axiom Pro keyboard has already been installed and connected to your system. To learn more about this installation procedure, please see the Axiom Pro Quick Start Guide.

## HyperControl Installation

- ✓ NOTE: If Reason is running, close the application before beginning the HyperControl installation procedure. The instructions below will indicate when Reason should be launched.
- 1. HyperControl technology requires Axiom Pro "personality" files to be added into some of the Reason sub-folders. To install this file, run the M-Audio Reason HyperControl Installer and follow the on-screen instructions.
- 2. Once the installation is complete, launch Reason.

| 3. | Windows XP/Vista Users: | Select "Preferences" from the 'Edit' menu   |
|----|-------------------------|---------------------------------------------|
|    | <u>Mac OS X Users:</u>  | Select "Preferences" from the 'Reason' menu |

- 4. Click the "Page" drop-down menu and select "Keyboard and Control Surfaces" .
- 5. Click "Auto-Detect Surfaces". Reason should find Axiom Pro automatically.

If Axiom Pro is automatically detected, the configuration process is complete and Reason can now be controlled with Axiom Pro using HyperControl technology. Close the Preferences window and continue to the next section of this User Guide.

If Reason does not automatically detect Axiom Pro, continue to steps 6-10.

- 6. Click "Add" to manually add Axiom Pro as a Reason control surface.
- 7. Select "M-Audio" from the "Manufacturer" drop-down menu.
- 8. From the "Model" drop-down menu, select the Axiom Pro 25, 49, or 61 model that corresponds to your controller.
- 9. Select "Axiom Pro HyperControl<sup>2</sup>" from the "Controls In Port" and "Controls Out Port" drop-down menus.
- 10. Select "Axiom Pro USB A<sup>2</sup>" from the "Keyboard Port" drop-down menu.

Once the steps above are completed, click "OK." You can now control Reason with your Axiom Pro using HyperControl technology.

## <sup>2</sup> Windows XP, Vista and Mac OS X 10.4 (Tiger) users:

When using Axiom Pro class-compliant (i.e. without installing the M-Audio driver) in Windows XP/Vista or in Mac OS X 10.4 (Tiger), the Axiom Pro MIDI ports will not be displayed with their proper port names.

#### Windows XP or Vista users:

Please follow the driver installation instructions found in the printed Quick Start Guide.

#### Mac OS X 10.4 (Tiger) users:

No Mac drivers are available, since the class-compliant MIDI driver built into Mac OS X supports all features of Axiom Pro. Please see the table below for more information on port naming.

#### **Axiom Pro Class-Compliant Port Names per Operating System**

| Macintosh                                                                                                    |                                                                                                    |                                                                                                    |
|----------------------------------------------------------------------------------------------------|----------------------------------------------------------------------------------------------------|----------------------------------------------------------------------------------------------------|
| Axiom Pro MIDI Input Ports                                                                                                    | Mac OS X 10.4 MIDI Input Ports                                                                                                    | Mac OS X 10.5 MIDI Input Ports                                                                                                    |
| Axiom Pro 61 <sup>3</sup> USB A In                                                                                                    | Axiom Pro 61 Port 1                                                                                                    | Axiom Pro 61 USB A In                                                                                                    |
| Axiom Pro 61 <sup>3</sup> HyperControl In                                                                                                    | Axiom Pro 61 Port 2                                                                                                    | Axiom Pro 61 HyperControl In                                                                                                    |
| Axiom Pro 61 <sup>3</sup> MIDI In                                                                                                    | Axiom Pro 61 Port 3                                                                                                    | Axiom Pro 61 MIDI In                                                                                                    |
| Axiom Pro 61 <sup>3</sup> USB B In                                                                                                    | Axiom Pro 61 Port 4                                                                                                    | Axiom Pro 61 USB B In                                                                                                    |
| Axiom Pro MIDI Output Ports                                                                                                    | Mac OS X 10.4 MIDI Output Ports                                                                                                    | Mac OS X 10.5 MIDI Output Ports                                                                                                    |
| Axiom Pro 61 <sup>3</sup> MIDI Out                                                                                                    | Axiom Pro 61 Port 1                                                                                                    | Axiom Pro 61 MIDI Out                                                                                                    |
| Axiom Pro 61 <sup>3</sup> HyperControl Out                                                                                                    | Axiom Pro 61 Port 2                                                                                                    | Axiom Pro 61 HyperControl Out                                                                                                    |
| Windows                                                                                                    |                                                                                                    |                                                                                                    |
|                                                                                                    |                                                                                                    |                                                                                                    |
| Axiom Pro MIDI Input Ports                                                                                                    | Windows XP MIDLInput Ports                                                                                                    | Windows Vista MIDI Input Ports                                                                                                    |
| Axiom Pro MIDI Input Ports                                                                                                    | Windows XP MIDI Input Ports                                                                                                    | Windows Vista MIDI Input Ports                                                                                                    |
| Axiom Pro 61 <sup>3</sup> USB A In                                                                                                    | Windows XP MIDI Input Ports       USB Audio Device                                                                                                    | Windows Vista MIDI Input Ports<br>Axiom Pro 61                                                                                                    |
| Axiom Pro MIDI Input Ports     Axiom Pro 61 <sup>3</sup> USB A In     Axiom Pro 61 <sup>3</sup> HyperControl In                                                                                                    | Windows XP MIDI Input Ports     USB Audio Device     USB Audio Device [2]                                                                                                    | Windows Vista MIDI Input Ports<br>Axiom Pro 61<br>MIDIIN2 Axiom Pro 61                                                                            |
| Axiom Pro MIDI Input Ports     Axiom Pro 61 <sup>3</sup> USB A In     Axiom Pro 61 <sup>3</sup> HyperControl In     Axiom Pro 61 <sup>3</sup> MIDI In                                                                                                    | Windows XP MIDI Input Ports     USB Audio Device     USB Audio Device [2]     USB Audio Device [3]                                                                                | Windows Vista MIDI Input PortsAxiom Pro 61MIDIIN2 Axiom Pro 61MIDIIN3 Axiom Pro 61                                                                |
| Axiom Pro MIDI Input Ports     Axiom Pro 61 <sup>3</sup> USB A In     Axiom Pro 61 <sup>3</sup> HyperControl In     Axiom Pro 61 <sup>3</sup> MIDI In     Axiom Pro 61 <sup>3</sup> USB B In                                                                                                    | Windows XP MIDI Input Ports     USB Audio Device     USB Audio Device [2]     USB Audio Device [3]     USB Audio Device [4]                                                       | Windows Vista MIDI Input PortsAxiom Pro 61MIDIIN2 Axiom Pro 61MIDIIN3 Axiom Pro 61MIDIIN4 Axiom Pro 61                                            |
| Axiom Pro MIDI Input Ports     Axiom Pro 61 <sup>3</sup> USB A In     Axiom Pro 61 <sup>3</sup> HyperControl In     Axiom Pro 61 <sup>3</sup> MIDI In     Axiom Pro 61 <sup>3</sup> USB B In     Axiom Pro MIDI Output Ports                                                                                               | Windows XP MIDI Input Ports     USB Audio Device     USB Audio Device [2]     USB Audio Device [3]     USB Audio Device [4]     Windows XP MIDI Output Ports                      | Windows Vista MIDI Input PortsAxiom Pro 61MIDIIN2 Axiom Pro 61MIDIIN3 Axiom Pro 61MIDIIN4 Axiom Pro 61Windows Vista MIDI Output Ports             |
| Axiom Pro MIDI Input Ports     Axiom Pro 61 <sup>3</sup> USB A In     Axiom Pro 61 <sup>3</sup> HyperControl In     Axiom Pro 61 <sup>3</sup> MIDI In     Axiom Pro 61 <sup>3</sup> USB B In     Axiom Pro 61 <sup>3</sup> USB B In     Axiom Pro 61 <sup>3</sup> MIDI Output Ports     Axiom Pro 61 <sup>3</sup> MIDI Out | Windows XP MIDI Input Ports     USB Audio Device     USB Audio Device [2]     USB Audio Device [3]     USB Audio Device [4]     Windows XP MIDI Output Ports     USB Audio Device | Windows Vista MIDI Input PortsAxiom Pro 61MIDIIN2 Axiom Pro 61MIDIIN3 Axiom Pro 61MIDIIN4 Axiom Pro 61Windows Vista MIDI Output PortsAxiom Pro 61 |

## Controlling Reason through Axiom Pro and HyperControl

Reason includes a variety of different "Devices" that can be created and added to your "virtual rack" of equipment. New Devices are selected from the "Create" menu and fall under three basic categories:

- Mixers Mixer Devices include the Mixer 14:2 and the Line Mixer 6:2.
- Instruments Instrument Devices include Subtractor, Thor, Malström, NN19, NN-XT, Dr. Rex, Redrum, Matrix and RPG-8.
- Effects Effects Devices includes all of the Devices between "MClass" and "Spider" in the Create drop-down menu.

When using HyperControl, the functionality of the Axiom Pro sliders<sup>4</sup>, encoders knobs and slider buttons<sup>4</sup> will vary depending on the Device track that is selected within the Reason Sequencer. For example, if you have a new song with one NN-XT Device and one Thor Device, the Reason sequencer will have a track for each of those Devices. Selecting the "NN-XT" sequencer track will result in HyperControl (and Axiom Pro) "focusing" on the NN-XT Device, whereas selecting the Thor track will shift the HyperControl focus to the Thor Device. The Device that is in focus will have the Axiom Pro controls (encoder knobs, sliders<sup>4</sup>, etc.) and LCD screen update to match the parameters of that device (this is covered in greater detail later in this User Guide).

**IMPORTANT:** To control a Reason Device using HyperControl, the Device must be assigned to a sequencer track; If a sequencer track is not assigned to a Device, HyperControl will not be able to control that Device.

When you create instrument Devices, a sequencer track is automatically created and assigned to that Device. However, when you create Mixer and Effects Devices, a sequencer track is not automatically created for those Devices. To create a track for these types of Devices, right-click on the Device (Ctrl-Click for Mac OS X users) and select "Create Track" from the bottom of the context menu which appears.

## Axiom Pro Hardware Controls

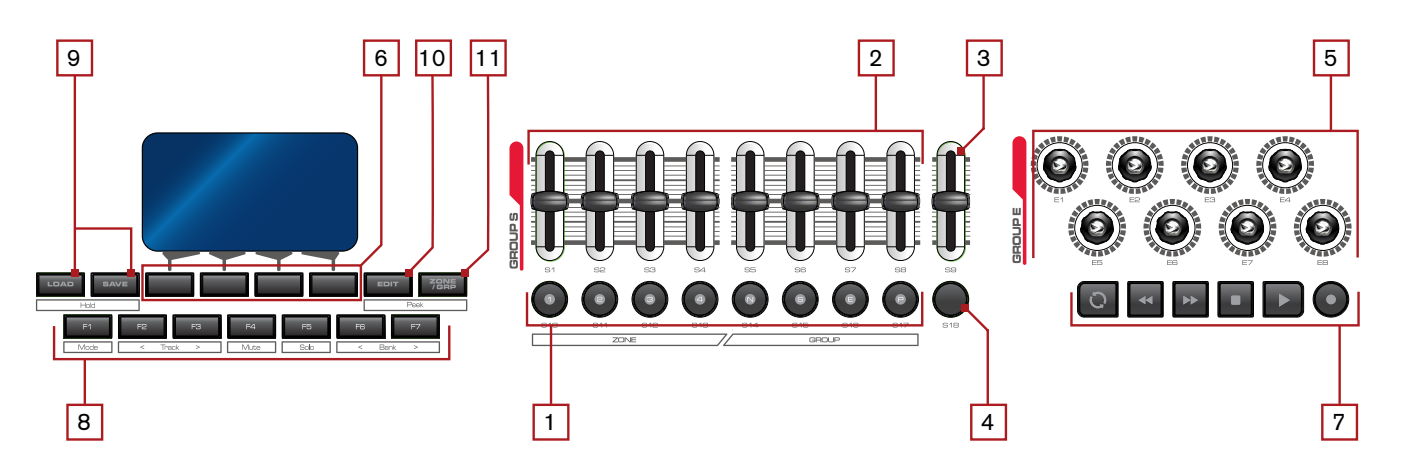

1. Slider Buttons<sup>5</sup> - The functionality of the slider buttons varies depending on the selected Device (i.e., the device that is selected in the Sequencer):

#### Mixer Devices:

By default, these buttons mute/un-mute mixer tracks. However, pressing the Flip button 4 will toggle the functionality of the slider buttons and allows you to solo/un-solo mixer tracks.

#### • Instrument Devices:

The functionality of the slider buttons varies depending on what instrument Device is currently selected. The "Instrument Devices" section of this User Guide covers individual devices in greater detail.

#### Effects Devices:

The slider buttons are unused on effects Devices.

2. Sliders<sup>5</sup> - The functionality of the sliders varies depending on the selected Device:

#### Mixer Devices:

The sliders control channel volume. Note that the 14:2 Mixer has 14 channels whereas Axiom Pro only has eight sliders (not including the Master slider which is described below). When using the 14:2 mixer, use F-Keys F6 and F7 (F1+F2 and F1+F3 for Axiom Pro 25 users) to access mixer channels 1-8 and 9-14, respectively.

#### • Instrument Devices:

When controlling instrument Devices, the sliders cover some of the most commonly used controls for each Reason instrument. The "Instrument Devices" section of this User Guide contains for more information about how the sliders work with each specific instrument Device.

✓ NOTE: As soon as one of the Soft-Keys 6 is pressed to select a Control Page, the sliders will no longer be mapped to their default on-screen controls. To map the sliders, press the Flip button 4, in which case the sliders will take on the mappings currently assigned to the encoders.

#### Effects Devices:

For most effects Devices, the sliders are unmapped. Press the Flip button  $\boxed{4}$ , if you prefer to use the sliders instead of the encoder knobs to edit Effects device parameters

About Flipped Faders mode: HyperControl features a "Flipped Faders" mode that allows you to use the sliders to control the parameters of a device instead of the encoder knobs. Please see the Flip Button description below to learn how to use this feature.

- 3. Master Slider<sup>6</sup> In most cases, the Master slider will control the Master Volume of the selected Device.
- 4. **Flip Button**<sup>6</sup> The functionality of the Flip button varies depending on the selected Device:

#### • Mixer Devices:

The Flip button toggles the mode of the slider buttons between Track Mute and Track Solo.

#### • Instrument and Effects Devices:

For instrument and effects Devices, the Flip button will switch the parameter mappings between the encoders and the sliders. When the mapping is switched to the sliders, the Flip button is illuminated.

- ✓ NOTE: The Flip Faders option is only available when you have accessed a Device submenu using one of the Soft-Keys; the "default" assignments that are loaded after selecting a Device sequencer track cannot be flipped. For more information about slider and encoder assignments, see the "Instrument Devices" and "Effects Devices" sections of this User Guide.
- 5. **Encoder Knobs –** The functionality of the encoder knobs varies depending on the selected Device:

#### Mixer Devices:

Encoder assignments are determined by the Soft-Keys **6**. The default assignment is "Pan," however, pressing Soft-Keys 1-3 will switch the encoders to control EQ, and aux send parameters, respectively.

Note that the EQ (Soft-Key 2) and Aux (Soft-Key 3) parameters have multiple pages of parameters that can be accessed by repeatedly pressing Soft-Keys 2-3. For example, to control the Aux 4 knob of track 1 in the 14:2 Mixer, press Soft-Key 4 (Aux) four times until '1-8Aux 4' appears on the top-right of the screen, then turn encoder E1.

#### • Instrument and Effects Devices:

When selecting an instrument or effects Device, the encoder knobs map to a selection of some of the most useful parameters throughout the Device. Pressing Soft-Keys 1-4 allows you to shift the focus to more specific sections or groups of parameters within the Device (i.e., only the oscillators, filters, etc.) This provides in-depth control of a feature sub-set of the Device.

The "Instrument Devices" and "Effects Devices" sections of this User Guide provide detailed encoder assignment tables for instrument and effects Devices, respectively.

 TIP: If an instrument or effects Device contains more than one page of parameters, repeatedly pressing a Soft-Key allows you to step through all of its additional pages. For example, when using Subtractor, pressing Soft-Key 1 (Oscs) lets you toggle between the two oscillators contained within Subtractor.

**6. Soft-Keys –** These four buttons access the HyperControl menus (known as "Pages") displayed along the bottom of the LCD screen. Each page contains various parameters corresponding to the on-screen parameters of Reason Devices.

If a selected device has more than one page of parameters, repeatedly pressing its corresponding Soft-Key will step through the various other pages of parameters relating to that Soft-Key. For example, the 14:2 Mixer Device has four aux send knobs; Pressing Soft-Key 3 (Aux) allows you to step through the pages relating to those four knobs.

| Axiom Pro Control | Functionality within Reason                                                                                                    |
|-------------------|----------------------------------------------------------------------------------------------------|
| Q                 | <b>Loop</b> . This button engages and disengages looping between the Left Locator and Right Locator positions as specified in the Reason transport. The button is illuminated when looping is engaged. |
| ••                | <b>Rewind</b> . Tapping this button will move the song position backwards one bar. Holding this button will rewind the Reason transport until the button is released.                                  |
| **                | <b>Fast Forward</b> . Tapping this button will move the song position forward one bar. Holding this button will fast forward the Reason transport until the button is released.                        |
| •                 | <b>Stop</b> . This buttons stops recording or playback.                                                                                                    |
|                   | <b>Play</b> . This button starts playback.                                                                                                    |
| 0                 | <b>Record</b> . This button begins recording in Reason.                                                                                                    |

7. Transport Controls – These buttons map to the Reason Transport.

8. **F-Keys –** These buttons let you navigate through Reason and let you accomplish tasks without using your computer's mouse or keyboard.

#### ✓ Axiom Pro 25 Users:

Due to space limitations, Axiom Pro 25 does not feature dedicated F-Keys. Instead, the Soft-Keys on the bottom row can be converted to F-Keys by pressing the "F-Keys" Function button on the top row. Note that Axiom Pro 25 only has hardware buttons for F-Keys 1-4 (the functions for F-Keys F5-F7 can be accessed by simultaneously holding F-Key F1 and pressing F2-F4).

• **F1 (Mode)** – On Axiom Pro 25, holding this button while pressing F2-F4 lets you perform the functionality of the F5-F7 keys, respectively.

This button is not used on Axiom Pro 49 and 61 when HyperControl is being used to control Reason.

- F2 (< Track) This button selects and record-enables the previous track within Reason. For example, if track 8 is currently selected, pressing this button will select track 7 and enable recording for that track. The currently selected sequencer track is highlighted in dark gray.
- F3 (Track >) This button selects and record-enables the next track within Reason. For example, if track 1 is currently selected, pressing this button will select track 2 and enable recording for that track. The currently selected sequencer track is highlighted in dark gray.
- F4 (Mute) This button mutes the sequencer track that is currently selected.
- F5 (Solo) This button solos the sequencer track that is currently selected.
  - ✓ Axiom Pro 25 Users: Holding Mode (F1) and pressing F4 will replicate the function of F5.

• **F6 (< Bank)** – When controlling the 14:2 Mixer or Redrum, this button lets you select the leftmost bank of tracks.

When controlling other Reason Devices that can store patches, the F6 button lets you select the previous patch.

#### ✓ Axiom Pro 25 Users:

Holding Mode (F1) and pressing F2 will replicate the function of F6.

 F7 (Bank >) – When controlling the 14:2 Mixer or Redrum, this button lets you select the rightmost bank of tracks.

When controlling other Reason Devices that can store patches, the F7 button lets you select the next patch.

#### ✓ Axiom Pro 25 Users:

Holding Mode (F1) and pressing F3 will replicate the function of F7.

 Load Button – This button brings up a prompt allowing you to load stored Axiom Pro patches. Loading of patches is covered in the "Function Buttons and Soft Keys" section of the Axiom Pro User Guide.

**Save Button** – This button brings up a prompt allowing you to save the current settings of your Axiom Pro. Saving of patches is covered in the "Function Buttons and Soft Keys" section of the Axiom Pro User Guide.

**Hold (Load + Save Buttons)** – By default, the LCD screen displays the position and status of the last control that was moved. For example, if the screen is displaying the status of the drum pad group and you turn an encoder knob, the LCD will immediately switch to the encoder group, highlight the encoder that was turned, and display that encoder's associated parameter and value on the lower-left side of the screen.

Whenever you change pages using the Soft-Keys, the LCD screen displays the parameter names assigned to each encoder knob. In certain cases, you may wish to "hold" this information on the LCD screen, preventing the screen from changing to a graphical representation when a control is moved. To do this, simultaneously press and hold the Save and Load buttons.

When the display is locked, if you move a control outside the "locked" group, you will still see the control's parameter name and value in the display, but the text on the LCD Screen will remain in place.

Pressing the Save and Load buttons again will disable the Hold feature.

#### Why do I need patches?

## Doesn't HyperControl assign controls automatically?

HyperControl technology automatically handles the assignment of most Axiom Pro controls and in many cases, you will not need to load or save any Axiom Pro patches.

However, HyperControl technology does not assign the performance controls (drum pads, keyboard zones, sustain/expression pedals, etc.) and the numerical keypad <sup>7</sup>.

The numerical keypad is not automatically assigned, so that you can still customize some of the Axiom Pro controls to your preference even if HyperControl is in use. For example, you can assign Reason keyboard shortcuts to the buttons of the Axiom Pro keypad. Before you begin customizing the keypad, note that Axiom Pro ships from the factory with a number of useful patches that may already assign the numerical keypad to functions you wish to use. Please see Appendix A at the end of the Axiom Pro User Guide to learn how each factory patch is configured.

The performance controls are not automatically assigned by HyperControl so that you can set note, zone, and other assignments to your preference. For example, your virtual instrument may require you to assign the pads to send specific MIDI note or velocity values. Alternatively, you may wish to configure keyboard zones in a specific way to help you accomplish a specific task. This can be done through Edit mode on Axiom Pro. Please see the Axiom Pro User Guide to learn how to do this.

<sup>7</sup> Only available on Axiom Pro 49/61.

#### **10.** Edit Button – This button lets you enter and exit Edit Mode.

When using HyperControl, many of the Axiom Pro controls (i.e., buttons, knobs, sliders<sup>8</sup>, transport controls, etc.) are automatically assigned to the on-screen controls of your software. These automatic assignments cannot be edited. However, you can customize the numerical keypad<sup>8</sup> 12 and performance controls (the drum pads, keyboard zones, sustain/ expression pedals, etc.) to your personal preference by using Edit Mode.

This mode is covered in greater detail in the "Edit Mode" section of the Axiom Pro User Guide.

✓ NOTE: It is possible to set HyperControl to only map the Axiom Pro transport controls to your software while allowing all other control groups (encoder knobs, sliders<sup>8</sup>, buttons, etc.) to function like a traditional MIDI controller. This is useful for users who have created their own fully-customized Axiom Pro patches for their audio applications but would still like Axiom Pro transport controls to automatically map to the software that they are using.

To do this, enter Edit Mode and change the "HyperControl" parameter (of the main menu) from "Normal" to "Transport." For more information, see the "Edit Mode" section of the Axiom Pro User Guide.

Note that HyperControl "Transport" and "Normal" modes can be toggled on the fly while HyperControl is active. This lets you switch between "normal" HyperControl assignments and an additional set of your own custom controller assignments that you can specifically tailor to your needs. This gives you even more hands-on control over Reason features you frequently use.

11. Zone/Grp Button - This button switches the functionality of the buttons beneath the sliders (on Axiom Pro 49/61) or Transport Control (on Axiom Pro 25) and allows you to select the Performance Groups and Zones. When the button is not illuminated (i.e., not pressed), the associated buttons send out HyperControl commands. When the button is pressed, it becomes illuminated, and the associated buttons can then be used to activate/deactivate Zones and Groups. The "Edit Mode > Zones" section of the Axiom Pro User Guide covers this subject in greater detail.

Peek (Edit + Zone/Grp Buttons) – You can return to view knob assignments at any time by simultaneously pressing the Edit and Zone/Grp buttons. For example, if knob positions are being displayed on screen but you would like to return to the top level screen that shows the encoder assignments press the Edit and Zone/Grp buttons.

The Peek function also lets you check the current value of a specific knob without changing its corresponding Reason parameter. To do this, press and hold the Edit and Zone/Grp buttons while moving the desired control. This will list the moved control's current value without causing any changes to your Reason Device.

12. Numerical Keypad <sup>9</sup> – The numerical keypad buttons can be programmed to send MIDI commands as well as ASCII keystrokes (just like a computer keyboard). These ASCII keystrokes can correspond to your audio application's "keyboard shortcuts" allowing you to access various features of your software straight from Axiom Pro (i.e., without having to touch your computer keyboard).

Axiom Pro ships with a variety of pre-programmed patches that map these buttons to popular audio applications (a detailed list of these patches can be found in Appendix A of the Axiom Pro User Guide). For example, when using HyperControl with Reason, the numerical keypad can be used to perform the following by loading patch 17 (Mac users) or patch 18 (PC users):

| Axiom Pro Keypad | Shortcut within Reason                        |
|------------------|-----------------------------------------------|
|                  | (Patch 17 for Mac OS X; Patch 18 for Windows) |
| 1                | Save song                                     |
| 2                | Undo                                          |
| 3                | Toggle click on/off                           |
| 4                | Toggle quantize on/off                        |
| 5                | Zoom out horizontal                           |
| 6                | Zoom in horizontal                            |
| 7                | Expand Sequencer                              |
| 8                | Go to L locator point                         |
| 9                | Go to R locator point                         |
| – (Minus)        | Decrease tempo                                |
| 0                | Go to song start                              |
| + (Plus)         | Increase tempo                                |

See the "Edit Mode > Control" section of the Axiom Pro User Guide to learn how to make customized patches for these buttons.

✓ TIP: When working in Edit Mode, these buttons allow Axiom Pro 49/61 users to enter numerical values quickly. Axiom Pro 25 users can enter values by using the black piano keys (the keys range from 0-9 as you move from left to right on the keyboard). I

## Using Reason with HyperControl

## **General Overview**

HyperControl is designed to give you intuitive, "hands-on" control of the Sequencer and Devices within Reason.

The Transport Controls 7 give you instant access to the Reason transport and let you start, stop, record, loop, fast-forward, and rewind straight from Axiom Pro:

The F1-F7 F-Keys (F1-F4 on Axiom Pro 25) 8 let you select, solo, and mute tracks within your Reason song without having to use the mouse. When a track is selected using the F2-F3 (Track) keys, the track is highlighted in dark gray within the Reason sequencer and it is automatically record-enabled to help you begin recording quickly. These keys are covered in further detail in the "Axiom Pro Hardware Controls" section of this guide.

Many of the other Axiom Pro controls (buttons, encoder knobs, sliders<sup>10</sup>, etc.) automatically adjust their functionality depending on the Device that is currently selected within the Reason Sequencer. If you select a different track (i.e., a different Device), the LCD screen will update to show a list of new parameters that are associated with the track you have just selected. These parameters are now controlled by the encoder knobs **5**.

If any of the Axiom Pro controls (i.e., pads, sliders<sup>10</sup>, knobs, or numerical keypad<sup>10</sup>) are moved, the LCD screen will update to show the position of the moved control and its group.

If you would like to return to the default screen that shows the assignment of each encoder knob, simultaneously press the "Edit" and "Zone/Grp" buttons on Axiom Pro to activate "Peek" mode. Alternatively, if you would like to lock the center section of a page and prevent it from changing, simultaneously press and hold the Load and Save buttons to activate "Lock" mode.

## HyperControl Display and Soft-Keys

The Axiom Pro display indicates what Device is currently selected within the Reason sequencer and how the encoder knobs map to that Device's on-screen parameters. In the illustration shown below, a 14:2 Mixer Device is selected:

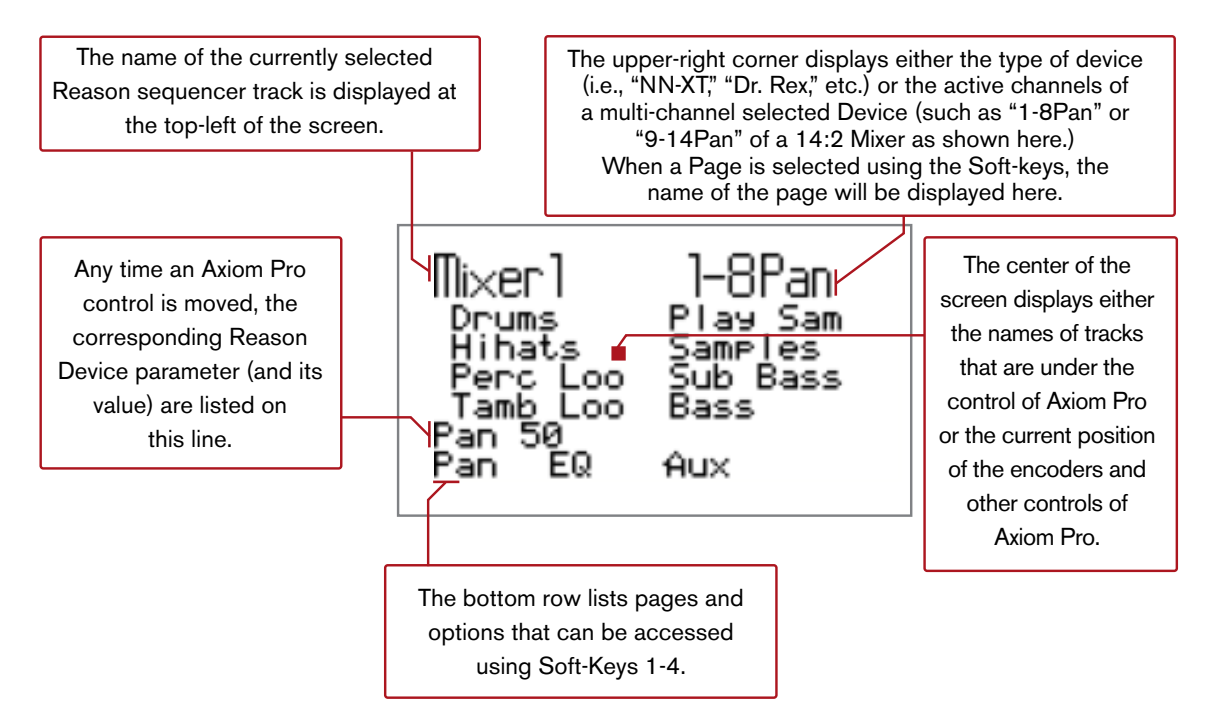

As indicated in the top-right corner of the example screen shown above, this page allows you to set Pan positions of mixer tracks 1-8 by using the encoder knobs. The two columns in the center of the screen display the track names of your Reason session ("Drums" through "Bass" in the example shown above). These tracks are currently under the control of the Axiom Pro encoders: the left column (Drums – Tamb Loo) always correspond to encoder knobs E1-E4 whereas the right column (Play Sam -Bass) correspond to encoder knobs E5-E8. This same logic applies to all Reason Devices-the left column always applies to encoder knobs E1-E4 and the right column always applies to knobs E5-E8.

The Soft-Keys of Axiom Pro allow you to access up to four different HyperControl pages that are listed along the bottom of the display ("Pan" "EQ" "Aux" in the example shown above; Soft-Key 4 is not used by this Device). When a new page is loaded, the encoder knobs automatically map to the parameters listed on the page. For example, in the picture shown above, pressing Soft-Key 3 (Aux) accesses the Aux 1 page of HyperControl and lets you use the encoder knobs to turn the control Aux 1 knob within the Reason mixer that you've selected.

Some Devices have multiple pages of similar parameters. To access these parameters, press the associated Soft-Key repeatedly to step through all of the available pages. For example, the 14:2 Mixer Device has 4 auxiliary send controls as well as separate controls for returns. Pressing Soft-Key 3 will step through the various Aux parameter groups (Aux 1, 2, 3, 4, Aux Returns) before returning to the Aux 1 parameter again.

#### ✓ What about the Sliders on Axiom Pro 49/61?

When using Mixer Devices (as shown above), the sliders will remain assigned to Track levels regardless of the page selected by the Softkeys. Since Axiom Pro 25 does not feature any sliders, track levels can be changed by selecting Soft-Key 1 (Level) and adjusting levels using the encoder knobs.

In the case of instrument Devices, the sliders map to various useful parameters within the Device by default. However, once a page is selected by pressing one of the Soft-keys, the encoder knobs map to the specific parameters associated with your Soft-Key (e.g., example, pressing a "Filt" Soft-Key will assign the encoders to filter-related parameters) and the sliders will no longer be assigned. This allows you to use Flipped Faders mode to control encoder knob assignments.

Note that if the encoder knobs have no assignment for the currently active Device within Reason, turning a knob will have no effect on your Axiom Pro display or Reason Device.

#### ✓ Axiom Pro 25 users:

The amount of Soft-Key pages may vary slightly from that of Axiom Pro 49 or 61 since the 25 note version of the keyboard does not have sliders. These differences are described throughout this User Guide wherever necessary.

## The Transport 'Track'

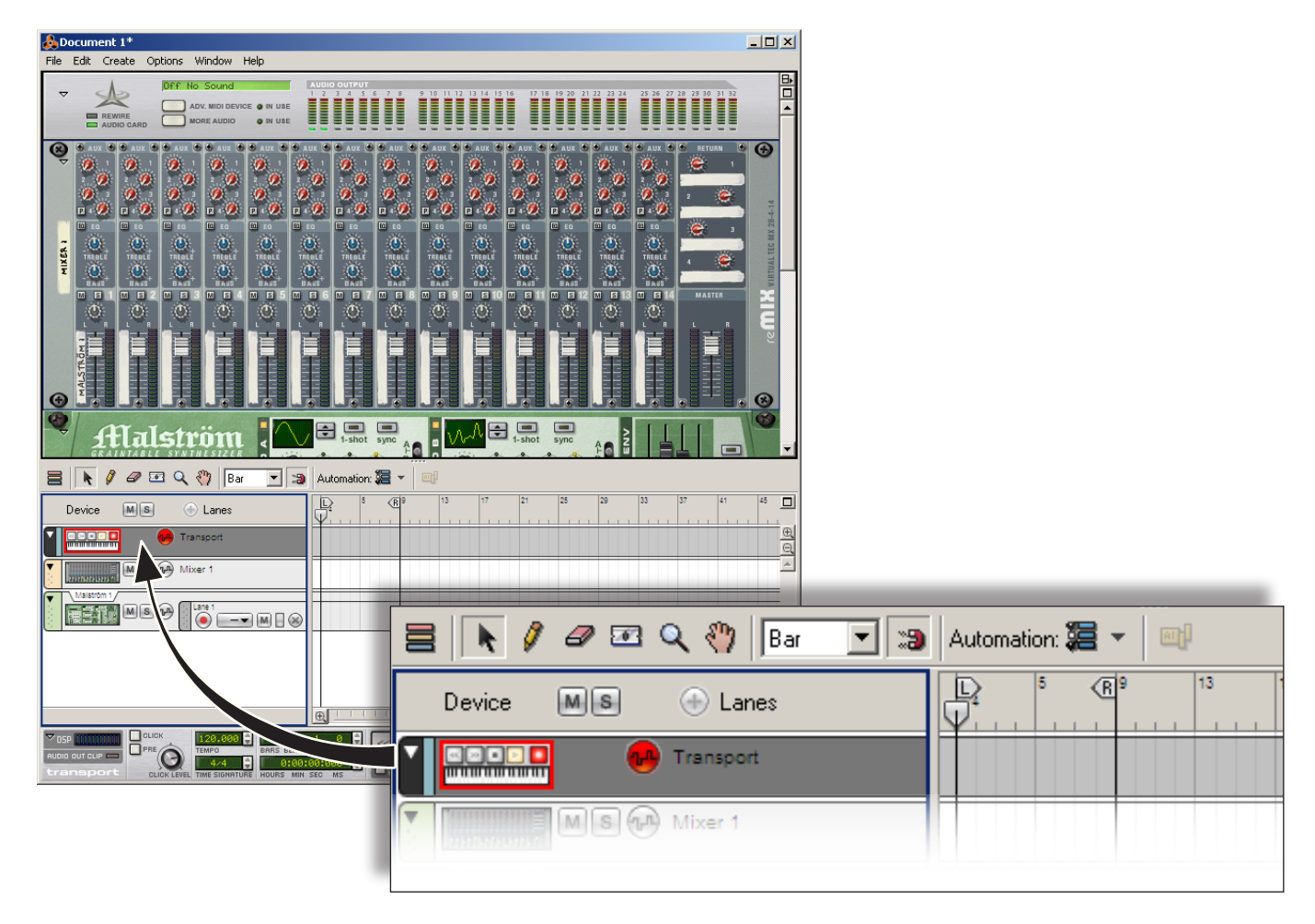

Reason features a "Transport" track at the top of its sequencer. When this track is selected, the encoder knobs can be used to control the sequencer and Transport bar in the following ways:

| Knob    | Transport Track Assignment |
|---------|----------------------------|
| Knob E1 | Tempo BPM                  |
| Knob E2 | Song Position              |
| Knob E3 | Click On/Off               |
| Knob E4 | Click Level                |
| Knob E5 | Left Loop locator (Bar)    |
| Knob E6 | Right Loop locator (Bar)   |
| Knob E7 | Left Loop locator (Beat)   |
| Knob E8 | Right Loop locator (Beat)  |

l

## **Reason Device Mappings**

## **Mixer Devices**

#### Mixer 14:2

Mixer 14:2 is a stereo mixer with 14 channels. Since Axiom Pro can only control eight of those channels at one time, you must use F-Keys F6 and F7 (F1+F2 and F1+F3 for Axiom Pro 25 users) to select between channels 1-8 and 9-14 respectively.

The tables below describe the functionality of the Axiom Pro controls:

#### Axiom Pro 49/61 Encoder Knobs:

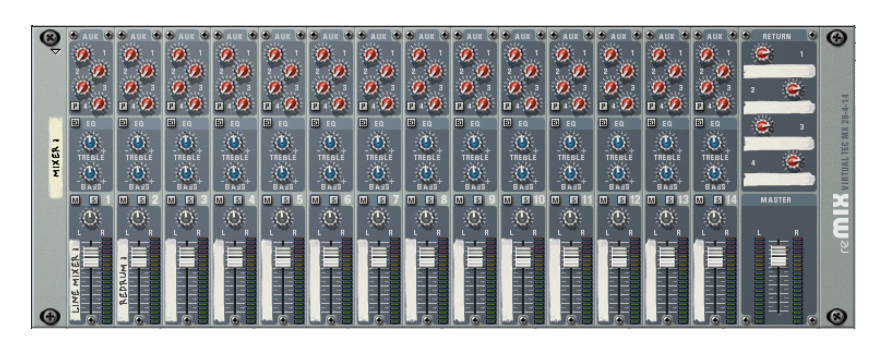

| Soft-Key | 1   | 2         | 3           | 4 |
|----------|-----|-----------|-------------|---|
| Page 1   | Pan | EQ Enable | Aux 1       | - |
| Page 2   | -   | Bass      | Aux 2       | - |
| Page 3   | -   | Treble    | Aux 3       | - |
| Page 4   | -   | -         | Aux 4       | - |
| Page 5   | -   | -         | Aux Returns | - |

| Slider | Mixer 14:2           | Mixer 14:2            |
|--------|----------------------|-----------------------|
|        | (Chan. 1-8 selected) | (Chan. 9-14 selected) |
| S1     | Channel 1 level      | Channel 9 level       |
| S2     | Channel 2 level      | Channel 10 level      |
| S3     | Channel 3 level      | Channel 11 level      |
| S4     | Channel 4 level      | Channel 12 level      |
| S5     | Channel 5 level      | Channel 13 level      |
| S6     | Channel 6 level      | Channel 14 level      |
| S7     | Channel 7 level      | -                     |
| S8     | Channel 8 level      | -                     |
| S9     | Master level         | Master level          |

#### Axiom Pro 25 Encoder Knobs:

| Soft-Key | 1     | 2   | 3         | 4           |
|----------|-------|-----|-----------|-------------|
| Page 1   | Level | Pan | EQ Enable | Aux 1       |
| Page 2   | -     | -   | Bass      | Aux 2       |
| Page 3   | -     | -   | Treble    | Aux 3       |
| Page 4   | -     | -   | -         | Aux 4       |
| Page 5   | -     | -   | -         | Aux Returns |

#### Mixer 6:2

Mixer 6:2 is a stereo mixer with six channels. When using this Device, the Soft-Keys assign encoder knobs E1-E8 to

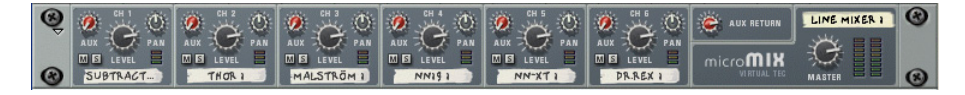

control the pan and aux knobs of the mixer (Axiom Pro 25 users also have a third Soft-Key option letting the encoder knobs control track level).

The tables below describe the functionality of the Axiom Pro controls:

#### Axiom Pro 49/61 Encoder Knobs:

| Soft-Key | 1   | 2   | 3 | 4 |
|----------|-----|-----|---|---|
| Page 1   | Pan | Aux | - | - |

| Slider | Mixer 6:2       |
|--------|-----------------|
| S1     | Channel 1 level |
| S2     | Channel 2 level |
| S3     | Channel 3 level |
| S4     | Channel 4 level |
| S5     | Channel 5 level |
| S6     | Channel 6 level |
| S7     | -               |
| S8     | -               |
| S9     | Master level    |

#### **Axiom Pro 25 Encoder Knobs:**

| Soft-Key | 1     | 2   | 3   | 4 |
|----------|-------|-----|-----|---|
| Page 1   | Level | Pan | Aux | - |

L

## **Instrument Devices**

#### Subtractor

Each time you select a sequencer track associated with a Subtractor Device, your Axiom Pro controls map to the default assignments listed in the tables below. Note that the default mapping varies between Axiom Pro 25 and Axiom Pro 49/61 since the smaller controller does not feature sliders or slider buttons.

If the default mapping does not include the control you would like to edit, Soft-Keys 1-4 (Oscs, Filts, LFOs, Envs) can be used

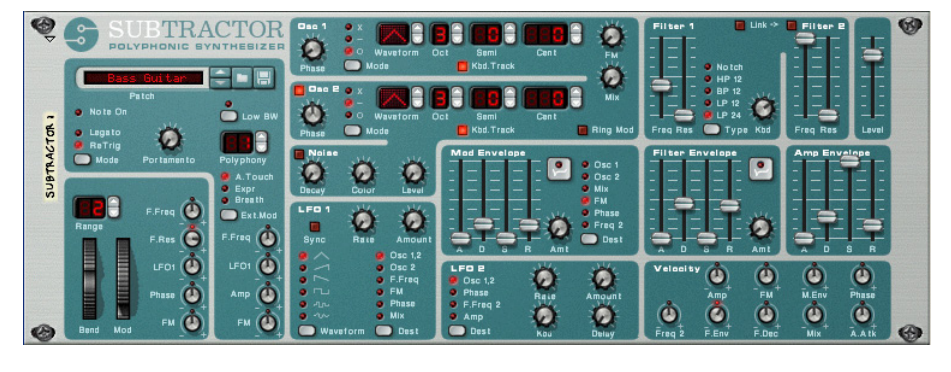

to access additional parameters found in Subtractor. If you access one of these pages and would like to return to the default assignments, temporarily select a different track within the Reason sequencer and return to the Subtractor track once again (this can be done by using the F2 and F3 keys or using your computer's keyboard or mouse.)

Buttons F6 and F7 (F1+F2 and F1+F3 for Axiom Pro 25 users) are used to select the patch that is loaded in Subtractor.

#### ✓ Axiom Pro 49/61 Users:

When editing Subtractor's sub-parameter pages, the Flip button **4** can be used to switch parameter assignments from the encoder knobs to the sliders.

| Axiom Pro 49/61 - Default Assignments |                   |
|---------------------------------------|-------------------|
| Knob E1                               | Osc1 Octave       |
| Knob E2                               | Osc Mix           |
| Knob E3                               | FM Amount         |
| Knob E4                               | Mod Env Gain      |
| Knob E5                               | Mod Env Attack    |
| Knob E6                               | Mod Env Decay     |
| Knob E7                               | Mod Env Sustain   |
| Knob E8                               | Mod Env Release   |
|                                       |                   |
| Slider S1                             | Amp Env Attack    |
| Slider S2                             | Amp Env Decay     |
| Slider S3                             | Amp Env Sustain   |
| Slider S4                             | Amp Env Release   |
| Slider S5                             | Filter Freq       |
| Slider S6                             | Filter Res        |
| Slider S7                             | Filter Env Amount |
| Slider S8                             | LFO1 Amount       |
| Slider S9                             | Master Volume     |
|                                       |                   |
| Button S10                            | Osc1 Wave         |
| Button S11                            | Osc1 Phase Model  |
| Button S12                            | Osc1 Kbd Track    |
| Button S13                            | Ring Mod          |
| Button S14                            | Filter Type       |
| Button S15                            | LFO1 Wave         |
| Button S16                            | Mod Env Dest      |
| Button S17                            | LFO1 Dest         |

| Axiom Pro 25 - Default Assignments |                |
|------------------------------------|----------------|
| Knob E1                            | Osc1 Wave      |
| Knob E2                            | Osc1 Octave    |
| Knob E3                            | Osc1 Semitone  |
| Knob E4                            | Osc1 Fine Tune |
| Knob E5                            | FM Amount      |
| Knob E6                            | FM Vel Amount  |
| Knob E7                            | Mix Vel Amount |
| Knob E8                            | Osc Mix        |

If the default assignments do not contain the parameters you would like to edit, use Soft-Keys 1-4 to select additional parameters found within Subtractor:

| Subtractor – Soft-Key 1 (Oscs) |                 |
|--------------------------------|-----------------|
| Page 1: Sub Osc 1              |                 |
| Knob E1                        | Osc1 Wave       |
| Knob E2                        | Osc1 Octave     |
| Knob E3                        | Osc1 Semitone   |
| Knob E4                        | Osc1 Fine Tune  |
| Knob E5                        | FM Amount       |
| Knob E6                        | FM Vel Amount   |
| Knob E7                        | Mix Vel Amount  |
| Knob E8                        | Osc Mix         |
|                                |                 |
| Page 2: Sub Osc 2              |                 |
| Knob E1                        | Osc2 Wave       |
| Knob E2                        | Osc2 Octave     |
| Knob E3                        | Osc2 Semitone   |
| Knob E4                        | Osc2 Fine Tune  |
| Knob E5                        | Osc2 Phase Diff |
| Knob E6                        | Noise Level     |
| Knob E7                        | Noise Decay     |
| Knob E8                        | Ring Mod        |

L

| Subtractor – Soft-Key 2 (Fits) |                                 |  |
|--------------------------------|---------------------------------|--|
| Page 1: Sub Flt1               |                                 |  |
| Knob E1                        | Filter Freq                     |  |
| Knob E2                        | Filter Res                      |  |
| Knob E3                        | Filter Kbd Track                |  |
| Knob E4                        | Filter Type                     |  |
| Knob E5                        | Filter Freq Mod Wheel<br>Amount |  |
| Knob E6                        | Filter Res Mod Wheel Amount     |  |
| Knob E7                        | Filter Freq Ext Mod             |  |
| Knob E8                        | -                               |  |
|                                |                                 |  |
| Page 2: Sub Flt2               |                                 |  |
| Knob E1                        | Filter2 Freq                    |  |
| Knob E2                        | Filter2 Res                     |  |
| Knob E3                        | Filter Link Freq On/Off         |  |
| Knob E4                        | Filter2 On/Off                  |  |
| Knob E5                        | Filter2 Freq Vel Amount         |  |
| Knob E6                        | -                               |  |
| Knob E7                        | -                               |  |
| Knob E8                        | -                               |  |
|                                |                                 |  |
| Page 3: SubFEnv                |                                 |  |
| Knob E1                        | Filter Env Attack               |  |
| Knob E2                        | Filter Env Decay                |  |
| Knob E3                        | Filter Env Sustain              |  |
| Knob E4                        | Filter Env Release              |  |
| Knob E5                        | Filter Env Amount               |  |
| Knob E6                        | Filter Env Invert               |  |
| Knob E7                        | Filter Env Vel Amount           |  |
| Knob E8                        | Filter Decay Vel Amount         |  |

| Subtractor – Soft-Key 3 (LFOs) |                       |
|--------------------------------|-----------------------|
| Page 1:Sub LFO1                |                       |
| Knob E1                        | LFO1 Amount           |
| Knob E2                        | LFO1 Rate             |
| Knob E3                        | LFO Sync Enable       |
| Knob E4                        | LFO1 Wave             |
| Knob E5                        | LFO1 Dest             |
| Knob E6                        | LFO1 Mod Wheel Amount |
| Knob E7                        | LFO1 Ext Mod          |
| Knob E8                        | Portamento            |
|                                |                       |
| Page 2: Sub LFO2               |                       |
| Knob E1                        | LFO2 Amount           |
| Knob E2                        | LFO2 Rate             |
| Knob E3                        | LFO2 Kbd Track        |
| Knob E4                        | LFO2 Delay            |
| Knob E5                        | LFO2 Dest             |
| Knob E6                        | LFO1 Mod Wheel Amount |
| Knob E7                        | LFO1 Ext Mod          |
| Knob E8                        | Portamento            |

| Subtractor – Soft-Key 4 (Envs) |                       |
|--------------------------------|-----------------------|
| Page 1: Sub M. Env             |                       |
| Knob E1                        | Mod Env Attack        |
| Knob E2                        | Mod Env Decay         |
| Knob E3                        | Mod Env Sustain       |
| Knob E4                        | Mod Env Release       |
| Knob E5                        | Mod Env Dest          |
| Knob E6                        | Mod Env Invert        |
| Knob E7                        | Mod Env Vel Amount    |
| Knob E8                        | Mod Env Gain          |
|                                |                       |
| Page 2: Sub A. Env             |                       |
| Knob E1                        | Amp Env Attack        |
| Knob E2                        | Amp Env Decay         |
| Knob E3                        | Amp Env Sustain       |
| Knob E4                        | Amp Env Release       |
| Knob E5                        | Amp Ext Mod           |
| Knob E6                        | Amp Vel Amount        |
| Knob E7                        | Amp Attack Vel Amount |
| Knob E8                        | -                     |

#### Thor

Thor is a powerful synthesizer that includes multiple oscillators, filters, effects, as well as an arppegiator and numerous modulation routing options. Due to the large number of controls that Thor provides, the operation of the Soft-Keys in

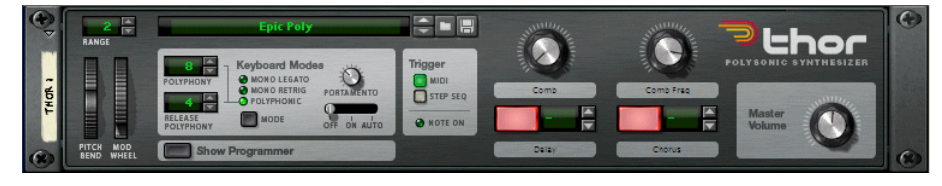

HyperControl is different compared to other Reason instruments.

Each time you select a sequencer track associated with a Thor Device, your Axiom Pro controls map to the default assignments listed in the "Home Page" tables shown below. Note that the default mapping varies between Axiom Pro 25 and Axiom Pro 49/61 since the smaller controller does not feature sliders or slider buttons.

The Home page is like a "main menu" and maps the Axiom Pro controls to some of the most commonly used controls found throughout the synthesizer. The Home page also includes four Soft-Key options: Synth, FX, ModBk, and Arp. Selecting any of these options takes you to a new sub-menu page containing more specific parameters pertaining to that selection. For example, selecting Soft-Key 1 (Synth) from the Home page will take you to a sub-menu that contains a variety of parameters and Soft-Keys relating to the "core" Synthesizer portion of Thor (this includes Soft-Keys for Oscillators, Filters, and Modulation).

To return to the Home page from any of the sub-menus, press Soft-Key 1 (Home).

F-Keys F6 and F7 (F1+F2 and F1+F3 for Axiom Pro 25 users) are used to select the patch that is loaded in Thor.

#### ✓ Axiom Pro 49/61 Users:

When editing Thor's sub-parameter pages, the Flip button 4 can be used to switch parameter assignments from the encoder knobs to the sliders.

Arp

Home

Ctrls

Steps

Run

1 - 8

9 - 16

#### Thor HyperControl Menu Structure

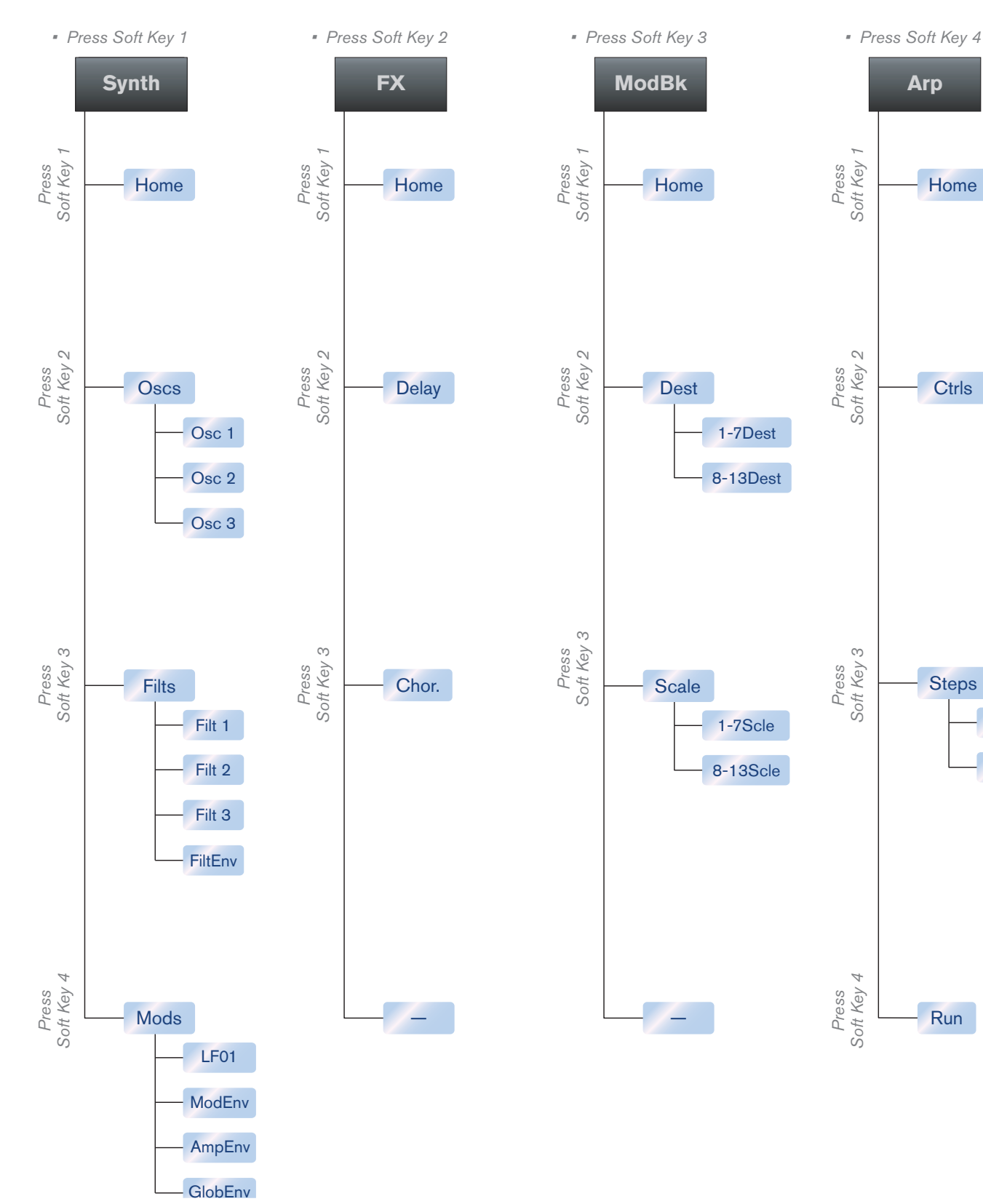

| Thor "Home" Page – Axiom | Pro 49/61                |
|--------------------------|--------------------------|
| Knob E1                  | Filter 3 Freq            |
| Knob E2                  | Filter 3 Res             |
| Knob E3                  | Filter 3 Drive           |
| Knob E4                  | Global Env Delay         |
| Knob E5                  | Global Env Attack        |
| Knob E6                  | Global Env Decay         |
| Knob E7                  | Global Env Sustain       |
| Knob E8                  | Global Env Release       |
|                          |                          |
| Slider S1                | Rotary 1                 |
| Slider S2                | Rotary 2                 |
| Slider S3                | Osc 1 And 2 Balance      |
| Slider S4                | Osc 1 And 2 Level        |
| Slider S5                | Osc 3 Level              |
| Slider S6                | Amplifier Velocity       |
| Slider S7                | Amplifier Gain           |
| Slider S8                | Amplifier Pan            |
| Slider S9                | Master Volume            |
|                          |                          |
| Button S10               | Osc 1 To Filter 1 Enable |
| Button S11               | Osc 2 To Filter 1 Enable |
| Button S12               | Osc 3 To Filter 1 Enable |
| Button S13               | Osc 1 To Filter 2 Enable |
| Button S14               | Osc 2 To Filter 2 Enable |
| Button S15               | Osc 3 To Filter 2 Enable |
| Button S16               | Delay On                 |
| Button S17               | Chorus On                |

| Thor "Home" Page – Axiom Pro 25 |                     |
|---------------------------------|---------------------|
| Knob E1                         | Rotary 1            |
| Knob E2                         | Rotary 2            |
| Knob E3                         | Button 1            |
| Knob E4                         | Button 2            |
| Knob E5                         | Osc 1 And 2 Balance |
| Knob E6                         | Osc 1 And 2 Level   |
| Knob E7                         | Osc 3 Level         |
| Knob E8                         | Master Level        |

#### Synth Sub-Menu Pages:

The Synth sub-menu lets you access various parameters relating to the synthesizer "core" of Thor including the oscillator, filter, and modulation controls.

**Soft-Keys 2-4 (Oscs, Filts, and Mods)** let you assign various parameters to the encoder knobs as shown in the table below.

**Soft-Key 1 (Home)** returns you to the Thor Home page.

| Soft-Key 2 (Osc) |               |  |
|------------------|---------------|--|
| Page 1: Osc 1    |               |  |
| Knob E1          | Osc 1 Oct     |  |
| Knob E2          | Osc 1 Semi    |  |
| Knob E3          | Osc 1 Tune    |  |
| Knob E4          | Osc 1 Type    |  |
| Knob E5          | Osc 1 Param B |  |
| Knob E6          | Osc 1 Param C |  |
| Knob E7          | Osc 1 Kbd     |  |
| Knob E8          | Osc 1 Mod     |  |
|                  |               |  |
| Page 2: Osc 2    |               |  |
| Knob E1          | Osc 2 Oct     |  |
| Knob E2          | Osc 2 Semi    |  |
| Knob E3          | Osc 2 Tune    |  |
| Knob E4          | Osc 2 Type    |  |
| Knob E5          | Osc 2 Param B |  |
| Knob E6          | Osc 2 Param C |  |
| Knob E7          | Osc 2 Kbd     |  |
| Knob E8          | Osc 2 Mod     |  |
|                  |               |  |
| Page 3: Osc 3    |               |  |
| Knob E1          | Osc 3 Oct     |  |
| Knob E2          | Osc 3 Semi    |  |
| Knob E3          | Osc 3 Tune    |  |
| Knob E4          | Оѕс 3 Туре    |  |
| Knob E5          | Osc 3 Param B |  |
| Knob E6          | Osc 3 Param C |  |
| Knob E7          | Osc 3 Kbd     |  |
| Knob E8          | Osc 3 Mod     |  |

| Soft-Key 3 (Filt) |                            |
|-------------------|----------------------------|
| Page 1: Filter 1  |                            |
| Knob E1           | Filter 1 Freq              |
| Knob E2           | Filter 1 Res               |
| Knob E3           | Filter 1 Drive             |
| Knob E4           | Filter 1 Type              |
| Knob E5           | Filter 1 Param X           |
| Knob E6           | Shaper Type                |
| Knob E7           | Shaper Drive               |
| Knob E8           | Filter 1 Velocity          |
| Page 2: Filter 2  |                            |
| Knob E1           | Filter 2 Freg              |
| Knob E2           | Filter 2 Res               |
| Knob E3           | Filter 2 Drive             |
| Knob E4           | Filter 2 Type              |
| Knob E5           | Filter 2 Param X           |
| Knob E6           | Filter 2 Param Y           |
| Knob E7           | Filter 2 Kbd               |
| Knob E8           | Filter 2 Velocity          |
| Page 3: Filter 3  |                            |
| Knoh F1           | Filter 3 Freq              |
| Knob E2           | Filter 3 Res               |
| Knob E3           | Filter 3 Drive             |
| Knob E4           | Filter 3 Type              |
| Knob E5           | Filter 3 Param X           |
| Knob E6           | Filter 3 Param Y           |
| Knob E7           | Filter 3 Kbd               |
| Knob F8           | Filter 3 Velocity          |
|                   |                            |
| Page 4: Filt Env  |                            |
| Knob E1           | Filter Env Attack          |
| Knob E2           | Filter Env Decay           |
| Knob E3           | Filter Env Sustain         |
| Knob E4           | Filter Env Release         |
| Knob E5           | Filter Env Gate Trig On    |
| Knob E6           | Filter 1 Env Amount        |
| Knob E7           | Filter 2 Env Amount        |
| Knob E8           | Filter 3 Global Env Amount |

| Soft-Key 4 (Mods) |                            |
|-------------------|----------------------------|
| Page 1: LFO 1     |                            |
| Knob E1           | LFO 1 Waveform             |
| Knob E2           | LFO 1 Rate                 |
| Knob E3           | LFO 1 Delay                |
| Knob E4           | LFO 1 KbdFollow            |
| Knob E5           | LFO 1 Key Sync             |
| Knob E6           | LFO 1 Tempo Sync           |
| Knob E7           | -                          |
| Knob E8           | -                          |
| Page 2: ModEnv    |                            |
| Knob E1           | Mod Env Delay              |
| Knob E2           | Mod Env Attack             |
| Knob E3           | Mod Env Decay              |
| Knob E4           | Mod Env Release            |
| Knob E5           | Mod Env Gate Trig on       |
| Knob E6           | Mod Env Tempo Sync         |
| Knob E7           | Mod Env Loop               |
| Knob E8           | -                          |
| Page 3: AmpEnv    |                            |
| Knob E1           | Amp Env Attack             |
| Knob E2           | Amp Env Decay              |
| Knob E3           | Amp Env Sustain            |
| Knob E4           | Amp Env Release            |
| Knob E5           | Amp Env Gate Trig on       |
| Knob E6           | Amplifier Velocity         |
| Knob E7           | Amplifier Pan              |
| Knob E8           | Amplifier Gain             |
| Page 4: Glob. Env | 1                          |
| Knob E1           | Global Env Delay           |
| Knob E2           | Global Env Attack          |
| Knob E3           | Global Env Hold            |
| Knob E4           | Global Env Decay           |
| Knob E5           | Global Env Loop            |
| Knob E6           | Global Env Sustain         |
| Knob E7           | Global Env Release         |
| Knob E8           | Filter 3 Global Env Amount |

#### **FX Sub-Menu**

The FX sub-menu lets you access various parameters relating to the Delay and Chorus effects within Thor. Soft-Keys 2-3 let you assign parameters to the encoder knobs as shown in the table below.

**Soft-Key 1 (Home)** returns you to the Thor Home page.

| Soft-Key 2 (Delay)  |                 |
|---------------------|-----------------|
| Knob E1             | Delay Amt       |
| Knob E2             | Delay Rate      |
| Knob E3             | Delay Time      |
| Knob E4             | Delay Feedback  |
| Knob E5             | Delay On        |
| Knob E6             | Delay Sync      |
| Knob E7             | -               |
| Knob E8             | Delay Dry Wet   |
|                     |                 |
| Soft-Key 3 (Chorus) |                 |
| Knob E1             | Chorus Amt      |
| Knob E2             | Chorus Rate     |
| Knob E3             | Chorus Delay    |
| Knob E4             | Chorus Feedback |
| Knob E5             | Chorus On       |
| Knob E6             | -               |
| Knob E7             | -               |
| Knob E8             | Chorus Dry Wet  |

L

#### **Modulation Sub-Menu**

The ModBk sub-menu lets you access various parameters relating to modulation within the Thor synthesizer. Soft-Keys 2-3 let you assign various parameters to the encoder knobs as shown in the table below.

Soft-Key 1 (Home) returns you to the Thor Home page.

| Soft-Key 2 (Dest)  |                     |
|--------------------|---------------------|
| Page 1: Dest 1-7   |                     |
| Knob E1            | Mod 1 Dest Amount   |
| Knob E2            | Mod 2 Dest Amount   |
| Knob E3            | Mod 3 Dest Amount   |
| Knob E4            | Mod 4 Dest Amount   |
| Knob E5            | Mod 5 Dest Amount   |
| Knob E6            | Mod 6 Dest Amount   |
| Knob E7            | Mod 7 Dest Amount   |
| Knob E8            | -                   |
| Page 2: Dest 8-13  |                     |
| Knob E1            | Mod 8 Dest Amount   |
| Knob E2            | Mod 9 Dest Amount   |
| Knob E3            | Mod 10 Dest Amount  |
| Knob E4            | Mod 11 Dest Amount  |
| Knob E5            | Mod 12 Dest Amount  |
| Knob E6            | Mod 13 Dest Amount  |
| Knob E7            | -                   |
| Knob E8            | -                   |
|                    | · · · ·             |
| Soft-Key 3 (Scale) |                     |
| Page 1: Scale 1-7  |                     |
| Knob E1            | Mod 1 Scale Amount  |
| Knob E2            | Mod 2 Scale Amount  |
| Knob E3            | Mod 3 Scale Amount  |
| Knob E4            | Mod 4 Scale Amount  |
| Knob E5            | Mod 5 Scale Amount  |
| Knob E6            | Mod 6 Scale Amount  |
| Knob E7            | Mod 7 Scale Amount  |
| Knob E8            | -                   |
| Page 1: Scale 8-13 |                     |
| Knob E1            | Mod 8 Scale Amount  |
| Knob E2            | Mod 9 Scale Amount  |
| Knob E3            | Mod 10 Scale Amount |
| Knob E4            | Mod 11 Scale Amount |
| Knob E5            | Mod 12 Scale Amount |
| Knob E6            | Mod 13 Scale Amount |
| Knob E7            | -                   |
| Knob E8            | -                   |

#### **Arpeggiator Sub-Menu**

The Arp sub-menu lets you access various parameters relating to the operation of the Thor arpeggiator. Soft-Keys 2-3 let you assign various parameters to the encoder knobs as shown in the table below.

Soft-Key 4 (Run) lets you start and stop the arpeggiator.

Soft-Key 1 (Home) returns you to the Thor Home page.

| Soft-Key 2 (Ctrls) |                             |  |
|--------------------|-----------------------------|--|
| Knob E1            | Step Sequencer Edit Mode    |  |
| Knob E2            | Step Sequencer Octave Range |  |
| Knob E3            | Step Sequencer Synced       |  |
| Knob E4            | Step Sequencer Rate         |  |
| Knob E5            | Step Sequencer Run Mode     |  |
| Knob E6            | Step Sequencer Direction    |  |
| Knob E7            | Step Sequencer Step Count   |  |
| Knob E8            | -                           |  |
|                    |                             |  |
| Soft-Key 3 (Steps) |                             |  |
| Page 1: Steps 1-8  |                             |  |
| Knob E1            | Pattern Step Knob 1         |  |
| Knob E2            | Pattern Step Knob 2         |  |
| Knob E3            | Pattern Step Knob 3         |  |
| Knob E4            | Pattern Step Knob 4         |  |
| Knob E5            | Pattern Step Knob 5         |  |
| Knob E6            | Pattern Step Knob 6         |  |
| Knob E7            | Pattern Step Knob 7         |  |
| Knob E8            | Pattern Step Knob 8         |  |
|                    |                             |  |
| Page 2: Steps 9-16 |                             |  |
| Knob E1            | Pattern Step Knob 9         |  |
| Knob E2            | Pattern Step Knob 10        |  |
| Knob E3            | Pattern Step Knob 11        |  |
| Knob E4            | Pattern Step Knob 12        |  |
| Knob E5            | Pattern Step Knob 13        |  |
| Knob E6            | Pattern Step Knob 14        |  |
| Knob E7            | Pattern Step Knob 15        |  |
| Knob E8            | Pattern Step Knob 16        |  |

#### Malström

Each time you select a sequencer track associated with a Malström Device, your Axiom Pro controls map to the default assignments listed in the tables below. Note that the default mapping varies between Axiom Pro 25 and Axiom Pro 49/61 since the smaller controller does not feature sliders or slider buttons.

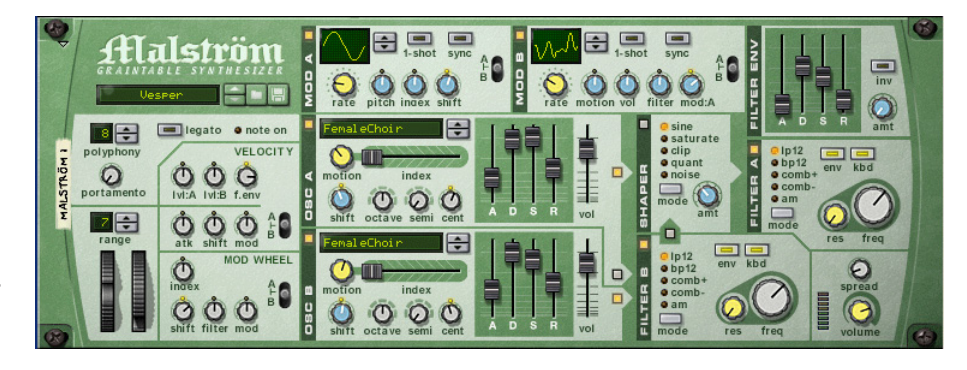

If the default mapping does not include the control you would like to edit, Soft-Keys 1-4 (Oscs, Filts, Mods, Vel) can be used to access additional parameters found in Malström. If you access one of these pages and would like to return to the default assignments, temporarily select a different track within the Reason sequencer and return to the Malström track once again (this can be done by using the F2 and F3 keys or using your computer's keyboard or mouse.)

F-Keys F6-F7 (F1+F2 and F1+F3 on Axiom Pro 25) can be used to select the patch that is currently loaded into Malström.

#### ✓ Axiom Pro 49/61 Users:

When editing Malström's sub-parameter pages, the Flip button **4** can be used to switch parameter assignments from the encoder knobs to the sliders.

I

| Axiom Pro 49/61 - Default Assignments |                      |  |
|---------------------------------------|----------------------|--|
| Knob E1                               | Oscillator A Gain    |  |
| Knob E2                               | Oscillator B Gain    |  |
| Knob E3                               | Oscillator A Index   |  |
| Knob E4                               | Oscillator B Index   |  |
| Knob E5                               | Oscillator A Attack  |  |
| Knob E6                               | Oscillator A Decay   |  |
| Knob E7                               | Oscillator A Sustain |  |
| Knob E8                               | Oscillator A Release |  |
|                                       |                      |  |
| Slider S1                             | Filter A Resonance   |  |
| Slider S2                             | Filter A Freq        |  |
| Slider S3                             | Filter B Resonance   |  |
| Slider S4                             | Filter B Freq        |  |
| Slider S5                             | Filter Env Attack    |  |
| Slider S6                             | Filter Env Decay     |  |
| Slider S7                             | Filter Env Sustain   |  |
| Slider S8                             | Filter Env Release   |  |
| Slider S9                             | Master Volume        |  |
|                                       |                      |  |
| Button S10                            | Filter A Mode        |  |
| Button S11                            | Filter B Mode        |  |
| Button S12                            | Oscillator A On/Off  |  |
| Button S13                            | Oscillator B On/Off  |  |
| Button S14                            | Modulator A On/Off   |  |
| Button S15                            | Modulator A Target   |  |
| Button S16                            | Modulator B On/Off   |  |
| Button S17                            | Modulator B Target   |  |

| Axiom Pro 25 - Default Assignments |                     |
|------------------------------------|---------------------|
| Knob E1                            | Oscillator B Shift  |
| Knob E2                            | Oscillator B Octave |
| Knob E3                            | Oscillator B Semi   |
| Knob E4                            | Oscillator B Cent   |
| Knob E5                            | Oscillator B On/Off |
| Knob E6                            | Oscillator B Motion |
| Knob E7                            | Oscillator B Index  |
| Knob E8                            | Oscillator B Gain   |

If the default assignments do not contain the parameters you would like to edit, use Soft-Keys 1-4 to select additional parameters found within Malström:

| Malström – Soft-Key 1 (Oso | s)                   |  |
|----------------------------|----------------------|--|
| Page 1: Mal Osc B          |                      |  |
| Knob E1                    | Oscillator B Shift   |  |
| Knob E2                    | Oscillator B Octave  |  |
| Knob E3                    | Oscillator B Semi    |  |
| Knob E4                    | Oscillator B Cent    |  |
| Knob E5                    | Oscillator B On/Off  |  |
| Knob E6                    | Oscillator B Motion  |  |
| Knob E7                    | Oscillator B Index   |  |
| Knob E8                    | Oscillator B Gain    |  |
|                            |                      |  |
| Page 2: Mal Osc A          |                      |  |
| Knob E1                    | Oscillator A Shift   |  |
| Knob E2                    | Oscillator A Octave  |  |
| Knob E3                    | Oscillator A Semi    |  |
| Knob E4                    | Oscillator A Cent    |  |
| Knob E5                    | Shaper Amount        |  |
| Knob E6                    | Oscillator A Motion  |  |
| Knob E7                    | Oscillator A Index   |  |
| Knob E8                    | Oscillator A Gain    |  |
|                            |                      |  |
| Page 3: MalEnvs            |                      |  |
| Knob E1                    | Oscillator A Attack  |  |
| Knob E2                    | Oscillator A Decay   |  |
| Knob E3                    | Oscillator A Sustain |  |
| Knob E4                    | Oscillator A Release |  |
| Knob E5                    | Oscillator B Attack  |  |
| Knob E6                    | Oscillator B Decay   |  |
| Knob E7                    | Oscillator B Sustain |  |
| Knob E8                    | Oscillator B Release |  |

| Malström – Soft-Key 2 (Flts) |                                |  |
|------------------------------|--------------------------------|--|
| Page 1: Mal FltB             |                                |  |
| Knob E1                      | Filter B Freq                  |  |
| Knob E2                      | Filter B Resonance             |  |
| Knob E3                      | Filter B Env                   |  |
| Knob E4                      | Filter B Mode                  |  |
| Knob E5                      | Filter B On/Off                |  |
| Knob E6                      | Route Filter B To Shaper       |  |
| Knob E7                      | Route Oscillator A To Filter B |  |
| Knob E8                      | Route Oscillator B To Filter B |  |
|                              |                                |  |
| Page 2: Mal FltA             |                                |  |
| Knob E1                      | Filter A Freq                  |  |
| Knob E2                      | Filter A Resonance             |  |
| Knob E3                      | Filter A Env                   |  |
| Knob E4                      | Filter A Mode                  |  |
| Knob E5                      | Filter A On/Off                |  |
| Knob E6                      | Filter A Kbd Track             |  |
| Knob E7                      | Mod Wheel To Filter            |  |
| Knob E8                      | Mod Wheel Target               |  |
|                              |                                |  |
| Page 3: MalFenv              |                                |  |
| Knob E1                      | Filter Env Attack              |  |
| Knob E2                      | Filter Env Decay               |  |
| Knob E3                      | Filter Env Sustain             |  |
| Knob E4                      | Filter Env Release             |  |
| Knob E5                      | Filter Env Amount              |  |
| Knob E6                      | Filter Env Invert              |  |
| Knob E7                      | -                              |  |
| Knob E8                      | -                              |  |

| Malström – Soft-Key 3 (Mods) |                            |
|------------------------------|----------------------------|
| Page 1: Mal Mod A            |                            |
| Knob E1                      | Modulator A Target         |
| Knob E2                      | Modulator A Rate           |
| Knob E3                      | Modulator A One Shot       |
| Knob E4                      | Modulator A Curve          |
| Knob E5                      | Modulator A On/Off         |
| Knob E6                      | Modulator A to Pitch       |
| Knob E7                      | Modulator A to Index       |
| Knob E8                      | Modulator A to Shift       |
|                              |                            |
| Page 2: Mal Mod B            |                            |
| Knob E1                      | Modulator B Target         |
| Knob E2                      | Modulator B Rate           |
| Knob E3                      | Modulator B To Motion      |
| Knob E4                      | Modulator B Curve          |
| Knob E5                      | Modulator B On/Off         |
| Knob E6                      | Modulator B To Level       |
| Knob E7                      | Modulator B To Filter      |
| Knob E8                      | Modulator B To Modulator A |

| Malström – Soft-Key 4 (Vel) |                        |
|-----------------------------|------------------------|
| Knob E1                     | Velocity Target        |
| Knob E2                     | Velocity To Level A    |
| Knob E3                     | Velocity To Level B    |
| Knob E4                     | Velocity To Filter Env |
| Knob E5                     | Velocity To Attack     |
| Knob E6                     | Velocity To Shift      |
| Knob E7                     | Velocity To Modulator  |
| Knob E8                     | -                      |

#### **NN19**

Each time you select a sequencer track associated with an NN19 Device, your Axiom Pro controls map to the default assignments listed in the tables below. Note that the default mapping varies between Axiom Pro 25 and Axiom Pro 49/61 since the smaller controller does not feature sliders or slider buttons.

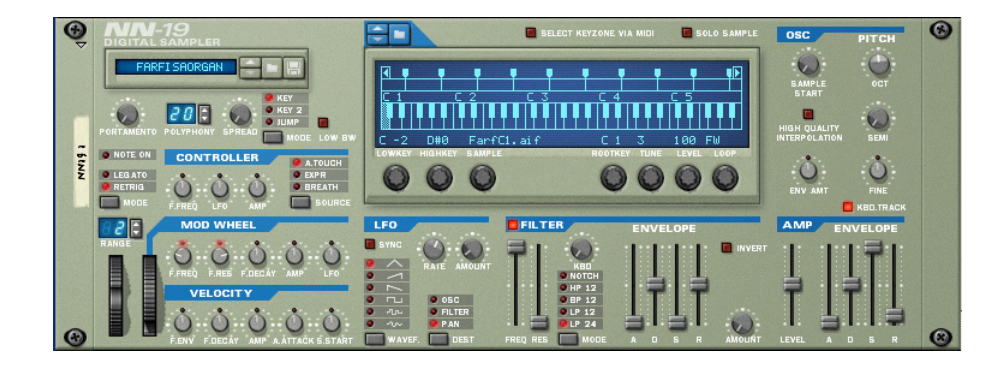

If the default mapping does not include the control you would like to edit, Soft-Keys 1-4 (Osc, Filt, LFO, Amp) can be used to access additional parameters found in NN19. If you access one of these pages and would like to return to the default assignments, temporarily select a different track within the Reason sequencer and return to the NN19 track once again (this can be done by using the F2 and F3 keys or using your computer's keyboard or mouse.)

F-Keys F6-F7 (F1+F2 and F1+F3 on Axiom Pro 25) can be used to select the patch that is currently loaded into NN19.

#### ✓ Axiom Pro 49/61 Users:

When editing NN-19's sub-parameter pages, the Flip button 4 can be used to switch parameter assignments from the encoder knobs to the sliders.

| Axiom Pro 49/61 - Default | Axiom Pro 49/61 - Default Assignments |  |
|---------------------------|---------------------------------------|--|
| Knob E1                   | Filter Freq                           |  |
| Knob E2                   | Filter Res                            |  |
| Knob E3                   | Filter Mode                           |  |
| Knob E4                   | Filter Env Amount                     |  |
| Knob E5                   | Osc Octave                            |  |
| Knob E6                   | Osc Semitone                          |  |
| Knob E7                   | LFO Rate                              |  |
| Knob E8                   | LFO Amount                            |  |
| Slider S1                 | Amp Env Attack                        |  |
| Slider S2                 | Amp Env Decay                         |  |
| Slider S3                 | Amp Env Sustain                       |  |
| Slider S4                 | Amp Env Release                       |  |
| Slider S5                 | Filter Env Attack                     |  |
| Slider S6                 | Filter Env Decay                      |  |
| Slider S7                 | Filter Env Sustain                    |  |
| Slider S8                 | Filter Env Release                    |  |
| Slider S9                 | Master Volume                         |  |
| Button S10                | LFO Sync Enable                       |  |
| Button S11                | LFO Wave                              |  |
| Button S12                | LFO Dest                              |  |
| Button S13                | Osc Kbd Track                         |  |
| Button S14                | Filter On/Off                         |  |
| Button S15                | Filter Env Invert                     |  |
| Button S16                | -                                     |  |
| Button S17                | -                                     |  |

I

| Axiom Pro 25 - Default Assignments |                            |
|------------------------------------|----------------------------|
| Knob E1                            | Osc Octave                 |
| Knob E2                            | Osc Semitone               |
| Knob E3                            | Osc Fine Tune              |
| Knob E4                            | Osc Kbd Track              |
| Knob E5                            | Osc Env Amount             |
| Knob E6                            | High Quality Interpolation |
| Knob E7                            | Sample Start               |
| Knob E8                            | Sample Start Vel Amount    |

If the default assignments do not contain the parameters you would like to edit, use Soft-Keys 1-4 to select additional parameters found within NN19:

| NN19 - Soft-Key 1 (Osc) |                            |
|-------------------------|----------------------------|
| Knob E1                 | Osc Octave                 |
| Knob E2                 | Osc Semitone               |
| Knob E3                 | Osc Fine Tune              |
| Knob E4                 | Osc Kbd Track              |
| Knob E5                 | Osc Env Amount             |
| Knob E6                 | High Quality Interpolation |
| Knob E7                 | Sample Start               |
| Knob E8                 | Sample Start Vel Amount    |

| NN19 – Soft-Key 2 (Flt) |                              |
|-------------------------|------------------------------|
| Page 1: NN19 Flt        |                              |
| Knob E1                 | Filter Freq                  |
| Knob E2                 | Filter Res                   |
| Knob E3                 | Filter Kbd Track             |
| Knob E4                 | Filter Mode                  |
| Knob E5                 | Filter On/Off                |
| Knob E6                 | Filter Freq Mod Wheel Amount |
| Knob E7                 | Filter Res Mod Wheel Amount  |
| Knob E8                 | Filter Freq Ext Mod          |
|                         |                              |
| Page 2: NN19FEnv        |                              |
| Knob E1                 | Filter Env Attack            |
| Knob E2                 | Filter Env Decay             |
| Knob E3                 | Filter Env Sustain           |
| Knob E4                 | Filter Env Release           |
| Knob E5                 | Filter Env Amount            |
| Knob E6                 | Filter Decay Mod Wheel Amt   |
| Knob E7                 | Filter Env Vel Amount        |
| Knob E8                 | Filter Decay Vel Amount      |

Т

| NN19 - Soft-Key 3 (LFO) |                      |
|-------------------------|----------------------|
| Knob E1                 | LFO Amount           |
| Knob E2                 | LFO Rate             |
| Knob E3                 | LFO Sync Enable      |
| Knob E4                 | LFO Dest             |
| Knob E5                 | LFO Wave             |
| Knob E6                 | LFO Mod Wheel Amount |
| Knob E7                 | LFO Ext Mod          |
| Knob E8                 | Portamento           |

| NN19 - Soft-Key 4 (Amp) |                       |
|-------------------------|-----------------------|
| Knob E1                 | Amp Env Attack        |
| Knob E2                 | Amp Env Decay         |
| Knob E3                 | Amp Env Sustain       |
| Knob E4                 | Amp Env Release       |
| Knob E5                 | Amp Ext Mod           |
| Knob E6                 | Amp Vel Amount        |
| Knob E7                 | Amp Attack Vel Amount |
| Knob E8                 | Amp Mod Wheel Amount  |

#### **NN-XT**

Each time you select a track associated with the NN-XT Device, the encoders will take on the assignment shown in the table below.

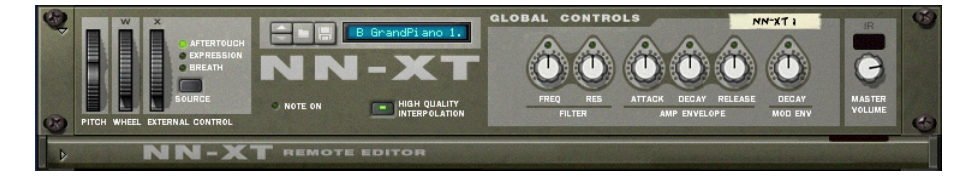

#### ✓ Axiom Pro 49/61 Users:

When editing Dr.Rex's sub-parameter pages, the Flip button 4 can be used to switch parameter assignments from the encoder knobs to the sliders.

| Encoder | NN-XT Assignment           |
|---------|----------------------------|
| Knob E1 | Filter Freq                |
| Knob E2 | Filter Res                 |
| Knob E3 | Mod Env Decay              |
| Knob E4 | High Quality Interpolation |
| Knob E5 | Amp Env Attack             |
| Knob E6 | Amp Env Decay              |
| Knob E7 | Amp Env Release            |
| Knob E8 | -                          |

#### Dr. Rex

Each time you select a sequencer track associated with a Dr. Rex Device, your Axiom Pro controls map to the default assignments listed in the tables below. Note that the default mapping varies between Axiom Pro 25 and Axiom Pro 49/61 since the smaller controller does not feature sliders or slider buttons.

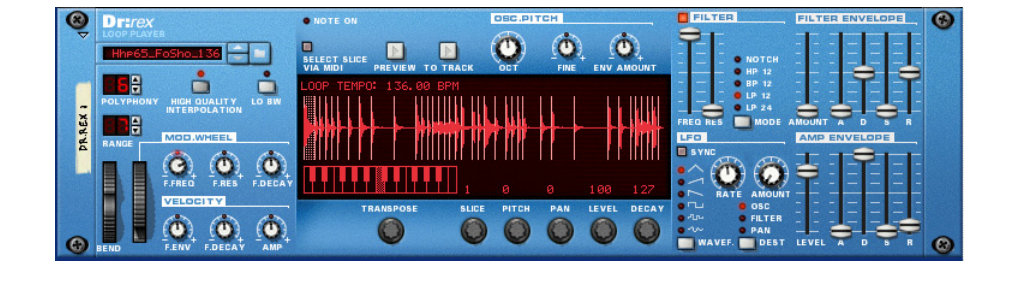

If the default mapping does not include the control you would like to edit, Soft-Keys 1-4 (Osc, Filt, LFO, Amp) can be used to access additional parameters found in Dr. Rex. If you access one of these pages and would like to return to the default assignments, temporarily select a different track within the Reason sequencer and return to the Dr. Rex track once again (this can be done by using the F2 and F3 keys or using your computer's keyboard or mouse.)

F-Keys F6-F7 (F1+F2 and F1+F3 on Axiom Pro 25) can be used to select the loop file that is currently loaded into Dr. Rex.

#### ✓ Axiom Pro 49/61 Users:

When editing Dr.Rex's sub-parameter pages, the Flip button **4** can be used to switch parameter assignments from the encoder knobs to the sliders.

| Axiom Pro 49/61 - Default Assignments |                    |  |
|---------------------------------------|--------------------|--|
| Knob E1                               | Filter Freq        |  |
| Knob E2                               | Filter Res         |  |
| Knob E3                               | Filter Mode        |  |
| Knob E4                               | Filter Env Amount  |  |
| Knob E5                               | Osc Octave         |  |
| Knob E6                               | Osc Env Amount     |  |
| Knob E7                               | LFO Rate           |  |
| Knob E8                               | LFO Amount         |  |
|                                       |                    |  |
| Slider S1                             | Amp Env Attack     |  |
| Slider S2                             | Amp Env Decay      |  |
| Slider S3                             | Amp Env Sustain    |  |
| Slider S4                             | Amp Env Release    |  |
| Slider S5                             | Filter Env Attack  |  |
| Slider S6                             | Filter Env Decay   |  |
| Slider S7                             | Filter Env Sustain |  |
| Slider S8                             | Filter Env Release |  |
| Slider S9                             | Master Volume      |  |
|                                       |                    |  |
| Button S10                            | LFO Sync Enable    |  |
| Button S11                            | LFO Wave           |  |
| Button S12                            | LFO Dest           |  |
| Button S13                            | Osc Kbd Track      |  |
| Button S14                            | Filter On/Off      |  |
| Button S15                            | Filter Env Invert  |  |
| Button S16                            | -                  |  |
| Button S17                            | -                  |  |

| Axiom Pro 25 - Default Assignments |                |  |
|------------------------------------|----------------|--|
| Knob E1                            | Osc Octave     |  |
| Knob E2                            | Transpose      |  |
| Knob E3                            | Osc Fine Tune  |  |
| Knob E4                            | -              |  |
| Knob E5                            | Osc Env Amount |  |
| Knob E6                            | High Quality   |  |
| Knob E7                            | -              |  |
| Knob E8                            | -              |  |

If the default assignments do not contain the parameters you would like to edit, use Soft-Keys 1-4 to select additional parameters found within Dr. Rex:

| Dr. Rex – Soft-Key 1 (Osc) |                |  |  |
|----------------------------|----------------|--|--|
| Knob E1                    | Osc Octave     |  |  |
| Knob E2                    | Transpose      |  |  |
| Knob E3                    | Osc Fine Tune  |  |  |
| Knob E4                    | -              |  |  |
| Knob E5                    | Osc Env Amount |  |  |
| Knob E6                    | High Quality   |  |  |
| Knob E7                    | -              |  |  |
| Knob E8                    | -              |  |  |

| Dr. Rex – Soft-Key 2 (Flt) |                             |  |
|----------------------------|-----------------------------|--|
| Page 1: DRex Fl            |                             |  |
| Knob E1                    | Filter Freq                 |  |
| Knob E2                    | Filter Res                  |  |
| Knob E3                    | -                           |  |
| Knob E4                    | Filter Mode                 |  |
| Knob E5                    | Filter On/Off               |  |
| Knob E6                    | -                           |  |
| Knob E7                    | Filter Res Mod Wheel Amount |  |
| Knob E8                    | Filter Freq Ext Mod         |  |
|                            |                             |  |
| Page 2: DrexFEnv           |                             |  |
| Knob E1                    | Filter Env Attack           |  |
| Knob E2                    | Filter Env Decay            |  |
| Knob E3                    | Filter Env Sustain          |  |
| Knob E4                    | Filter Env Release          |  |
| Knob E5                    | Filter Env Amount           |  |
| Knob E6                    | Filter Decay Mod Wheel Amt  |  |
| Knob E7                    | Filter Env Vel Amount       |  |
| Knob E8                    | Filter Decay Vel Amount     |  |

| Dr. Rex – Soft-Key 3 (LFO) |                 |  |  |
|----------------------------|-----------------|--|--|
| Knob E1                    | LFO Amount      |  |  |
| Knob E2                    | LFO Rate        |  |  |
| Knob E3                    | LFO Sync Enable |  |  |
| Knob E4                    | LFO Dest        |  |  |
| Knob E5                    | LFO Wave        |  |  |
| Knob E6                    | -               |  |  |
| Knob E7                    | -               |  |  |
| Knob E8                    | -               |  |  |

| Dr. Rex – Soft-Key 4 (Amp) |                 |  |  |
|----------------------------|-----------------|--|--|
| Knob E1                    | Amp Env Attack  |  |  |
| Knob E2                    | Amp Env Decay   |  |  |
| Knob E3                    | Amp Env Sustain |  |  |
| Knob E4                    | Amp Env Release |  |  |
| Knob E5                    | Amp Ext Mod     |  |  |
| Knob E6                    | -               |  |  |
| Knob E7                    | -               |  |  |
| Knob E8                    | -               |  |  |

#### Redrum

Redrum features two modes of operation: Mixer Mode and Drums Mode. Soft-Key 1 ("Drums" or "Mixer") lets you toggle between these modes.

#### **Mixer Mode:**

This is the default mode of Redrum (i.e., when a Redrum track is selected within the Reason sequencer, this mode is selected). Mixer mode lets you set the level, send amount, and pan position for the individual drums

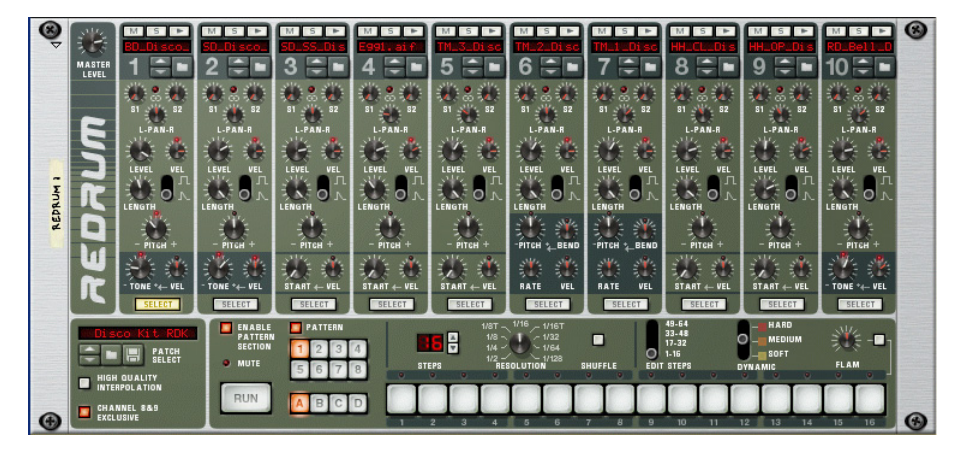

within Redrum. The Soft-Keys 2-4 determine what is controlled by the encoder knobs.

Note that Axiom Pro 49/61 set drum levels using the sliders whereas Axiom Pro 25 controls drum levels using the encoder knobs when Soft-Key 2 (Level) is selected.

F-Keys F6 and F7 (F1+F2 and F1+F3 for Axiom Pro 25 users) let you access drums 1-8 and 9-10, respectively.

#### Axiom Pro 49 & 61 Encoder Knobs:

| Soft-Key | 1         | 2   | 3      | 4      |
|----------|-----------|-----|--------|--------|
| Page 1   | Drum Mode | Pan | Send 1 | Send 2 |

| Slider | Redrum Redrum |                     |  |
|--------|---------------|---------------------|--|
|        | (Drums 1-8)   | (Drums 9-10)        |  |
| S1     | Drum 1 level  | Drum 9 level        |  |
| S2     | Drum 2 level  | level Drum 10 level |  |
| S3     | Drum 3 level  | -                   |  |
| S4     | Drum 4 level  | -                   |  |
| S5     | Drum 5 level  | -                   |  |
| S6     | Drum 6 level  | -                   |  |
| S7     | Drum 7 level  | -                   |  |
| S8     | Drum 8 level  | -                   |  |
| S9     | Master level  | Master level        |  |

#### Axiom Pro 25 Encoder Knobs:

| Soft-Key | 1         | 2     | 3   | 4      |
|----------|-----------|-------|-----|--------|
| Page 1   | Drum Mode | Level | Pan | Send 1 |
| Page 2   | -         | -     | -   | Send 2 |

I

#### **Drum Mode:**

This mode lets you change the parameters of the individual drums within Redrum.

**Soft-Key 1** lets you toggle between Drum and Mixer modes. If you are in Drum mode, press this button to return to Mixer mode.

**Soft-Keys 2-3** let you step through and select any of the 10 available drums. The selected drum is listed at the top-right of the display.

Soft-Key 4 (Solo) lets you solo/unsolo the currently selected drum.

The tables below describe how the encoder knobs map to each drum:

| Drum 1  |                                 | Drum 2  |                            |  |
|---------|---------------------------------|---------|----------------------------|--|
| Knob E1 | Drum 1 Pitch                    | Knob E1 | Drum 2 Pitch               |  |
| Knob E2 | Drum 1 Length                   | Knob E2 | Drum 2 Length              |  |
| Knob E3 | Drum 1 Decay/Gate Mode          | Knob E3 | Drum 2 Decay/Gate Mode     |  |
| Knob E4 | bb E4 Drum 1 Vel to Level       |         | Drum 2 Vel to Level        |  |
| Knob E5 | Drum 1 Tone                     | Knob E5 | Drum 2 Tone                |  |
| Knob E6 | Drum 1 Vel to Tone              | Knob E6 | Drum 2 Vel to Tone         |  |
| Knob E7 | -                               | Knob E7 | -                          |  |
| Knob E8 | Drum 1 Pan                      | Knob E8 | Drum 2 Pan                 |  |
| Drum 3  |                                 | Drum 4  |                            |  |
| Knob E1 | Drum 3 Pitch                    | Knob E1 | Drum 4 Pitch               |  |
| Knob E2 | Drum 3 Length                   | Knob E2 | Drum 4 Length              |  |
| Knob E3 | Drum 3 Decay/Gate Mode          | Knob E3 | Drum 4 Decay/Gate Mode     |  |
| Knob E4 | Drum 3 Vel to Level             | Knob E4 | Drum 4 Vel to Level        |  |
| Knob E5 | Drum 3 Sample Start             | Knob E5 | Drum 4 Sample Start        |  |
| Knob E6 | Drum 3 Vel to Sample Start      | Knob E6 | Drum 4 Vel to Sample Start |  |
| Knob E7 | -                               | Knob E7 | -                          |  |
| Knob E8 | Drum 3 Pan                      | Knob E8 | Drum 4 Pan                 |  |
| Drum 5  |                                 | Drum 6  |                            |  |
| Knob E1 | Drum 5 Pitch                    | Knob E1 | Drum 6 Pitch               |  |
| Knob E2 | Drum 5 Length                   | Knob E2 | Drum 6 Length              |  |
| Knob E3 | Drum 5 Decay/Gate Mode          | Knob E3 | Drum 6 Decay/Gate Mode     |  |
| Knob E4 | Drum 5 Vel to Level             | Knob E4 | Drum 6 Vel to Level        |  |
| Knob E5 | Drum 5 Sample Start             | Knob E5 | Drum 6 Pitch Bend Rate     |  |
| Knob E6 | b E6 Drum 5 Vel to Sample Start |         | Drum 6 Vel to Pitch Bend   |  |
| Knob E7 | -                               | Knob E7 | Drum 6 Pitch Bend Amount   |  |
| Knob E8 | Drum 5 Pan                      | Knob E8 | Drum 6 Pan                 |  |
| Drum 7  |                                 | Drum 8  |                            |  |
| Knob E1 | Drum 7 Pitch                    | Knob E1 | Drum 8 Pitch               |  |
| Knob E2 | Drum 7 Length                   | Knob E2 | Drum 8 Length              |  |
| Knob E3 | Drum 7 Decay/Gate Mode          | Knob E3 | Drum 8 Decay/Gate Mode     |  |
| Knob E4 | Drum 7 Vel to Level             | Knob E4 | Drum 8 Vel to Level        |  |
| Knob E5 | Drum 7 Pitch Bend Rate          | Knob E5 | Drum 8 Sample Start        |  |
| Knob E6 | Drum 7 Vel to Pitch Bend        | Knob E6 | Drum 8 Vel to Sample Start |  |
| Knob E7 | Drum 7 Pitch Bend Amount        | Knob E7 | -                          |  |
| Knob E8 | Drum 7 Pan                      | Knob E8 | Drum 8 Pan                 |  |
| Drum 9  |                                 | Drum10  |                            |  |
| Knob E1 | Drum 9 Pitch                    | Knob E1 | Drum 10 Pitch              |  |
| Knob E2 | Drum 9 Length                   | Knob E2 | Drum 10 Length             |  |
| Knob E3 | Drum 9 Decay/Gate Mode          | Knob E3 | Drum 10 Decay/Gate Mode    |  |
| Knob E4 | Drum 9 Vel to Level             | Knob E4 | Drum 10 Vel to Level       |  |
| Knob E5 | Drum 9 Sample Start             | Knob E5 | Drum 10 Tone               |  |
| Knob E6 | Drum 9 Vel to Sample Start      | Knob E6 | Drum 10 Vel to Tone        |  |
| Knob E7 | -                               | Knob E7 | -                          |  |
| Knob E8 | Drum 9 Pan                      | Knob E8 | Drum 10 Pan                |  |

## **Effects Devices**

Reason has 18 additional effects Devices that can be controlled using HyperControl.

Keep in mind that when you create an effects Device within Reason, a sequencer track is not automatically created for that Device. This means you must manually create a sequencer track before that Device can be controlled using HyperControl. To do this, right-click (Ctrl-click for Mac users) on your newly created effects Device and choose "Create sequencer Track" from the menu that appears. Once the sequencer track is created, select that track and the device will automatically map its on-screen controls to the Axiom Pro encoder knobs as described in the tables below:

#### What about the sliders and slider buttons?

Effects Devices do not use the sliders or slider buttons found on Axiom Pro 49/61. However, if the Flip button 4 is pressed, Flipped Faders mode is engaged, and the sliders can be used instead of the encoder knobs to modify the effect parameters. Press the Flip button again to disengage Flipped Faders mode and return control back to the encoder knobs.

| Soft-Key 1: EQ p1/Lo                                                                              |                                                                                                    |
|---------------------------------------------------------------------------------------------------|----------------------------------------------------------------------------------------------------|
| Knob E1                                                                                           | Low Shelf Frequency                                                                                                    |
| Knob E2                                                                                           | Low Shelf Gain                                                                                                    |
| Knob E3                                                                                           | Low Shelf Q                                                                                                    |
| Knob E4                                                                                           | Low Shelf Enable                                                                                                    |
| Knob E5                                                                                           | Parametric 1 Frequency                                                                                                    |
| Knob E6                                                                                           | Parametric 1 Gain                                                                                                    |
| Knob E7                                                                                           | Parametric 1 Q                                                                                                    |
| Knob E8                                                                                           | Parametric 1 Enable                                                                                                    |
|                                                                                                   |                                                                                                    |
| Soft-Key 2: EQ p2/Hi                                                                              |                                                                                                    |
| Soft-Key 2: EQ p2/Hi<br>Knob E1                                                                   | Low Shelf Frequency                                                                                                    |
| Soft-Key 2: EQ p2/Hi<br>Knob E1<br>Knob E2                                                        | Low Shelf Frequency<br>Low Shelf Gain                                                                                                    |
| Soft-Key 2: EQ p2/Hi<br>Knob E1<br>Knob E2<br>Knob E3                                             | Low Shelf Frequency<br>Low Shelf Gain<br>Low Shelf Q                                                                                      |
| Soft-Key 2: EQ p2/Hi<br>Knob E1<br>Knob E2<br>Knob E3<br>Knob E4                                  | Low Shelf Frequency<br>Low Shelf Gain<br>Low Shelf Q<br>Low Shelf Enable                                                                  |
| Soft-Key 2: EQ p2/Hi<br>Knob E1<br>Knob E2<br>Knob E3<br>Knob E4<br>Knob E5                       | Low Shelf FrequencyLow Shelf GainLow Shelf QLow Shelf EnableParametric 1 Frequency                                                        |
| Soft-Key 2: EQ p2/Hi<br>Knob E1<br>Knob E2<br>Knob E3<br>Knob E4<br>Knob E5<br>Knob E6            | Low Shelf FrequencyLow Shelf GainLow Shelf QLow Shelf EnableParametric 1 FrequencyParametric 1 Gain                                       |
| Soft-Key 2: EQ p2/Hi<br>Knob E1<br>Knob E2<br>Knob E3<br>Knob E4<br>Knob E5<br>Knob E6<br>Knob E7 | Low Shelf Frequency<br>Low Shelf Gain<br>Low Shelf Q<br>Low Shelf Enable<br>Parametric 1 Frequency<br>Parametric 1 Gain<br>Parametric 1 Q |

Press Soft-Key 4 to bypass/enable this Device.

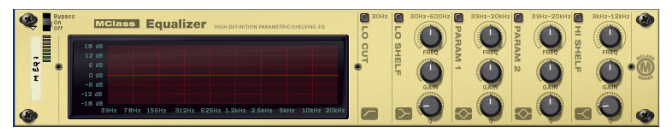

| MClass Stereo Imager                           |                   |  |  |  |
|------------------------------------------------|-------------------|--|--|--|
| Knob E1                                        | Low Width         |  |  |  |
| Knob E2                                        | X-Over Frequency  |  |  |  |
| Knob E3                                        | High Width        |  |  |  |
| Knob E4                                        | Solo Mode         |  |  |  |
| Knob E5                                        | Separate Out Mode |  |  |  |
| Knob E6                                        | -                 |  |  |  |
| Knob E7                                        | -                 |  |  |  |
| Knob E8 -                                      |                   |  |  |  |
|                                                |                   |  |  |  |
| Soft-Key 4: On/By                              |                   |  |  |  |
| Press Soft-Key 4 to bypass/enable this Device. |                   |  |  |  |

| MClass Compressor                                     |            |  |  |  |
|-------------------------------------------------------|------------|--|--|--|
| Miciass complessor                                    | 1          |  |  |  |
| Knob E1                                               | Threshold  |  |  |  |
| Knob E2                                               | Soft Knee  |  |  |  |
| Knob E3                                               | Ratio      |  |  |  |
| Knob E4                                               | Input Gain |  |  |  |
| Knob E5                                               | Attack     |  |  |  |
| Knob E6 Release                                       |            |  |  |  |
| Knob E7                                               | Adapt      |  |  |  |
| Knob E8 Output Gain                                   |            |  |  |  |
|                                                       |            |  |  |  |
| Soft-Key 1: Side                                      |            |  |  |  |
| Press Soft-Key 1 to solo/un-solo the sidechain input. |            |  |  |  |
|                                                       |            |  |  |  |
| Soft-Key 4: On/By                                     |            |  |  |  |
| Press Soft-Key 4 to bypass/enable this Device.        |            |  |  |  |

| MClass Maximizer                               |                   |  |
|------------------------------------------------|-------------------|--|
| Knob E1                                        | Soft Clip Amount  |  |
| Knob E2                                        | Soft Clip Enable  |  |
| Knob E3                                        | Look Ahead Enable |  |
| Knob E4                                        | Input Gain        |  |
| Knob E5                                        | Limiter Enable    |  |
| Knob E6                                        | Attack Speed      |  |
| Knob E7                                        | Release Speed     |  |
| Knob E8 Output Gain                            |                   |  |
|                                                |                   |  |
| Soft-Key 4: On/By                              |                   |  |
| Press Soft-Key 4 to bypass/enable this Device. |                   |  |

| Byanss<br>On<br>Orr | MClass Stereo Imager | ORIGINAL LO BAND ACTIVE HI BAND ORIGINAL SOLO HI BAND | • 3 |
|---------------------|----------------------|-------------------------------------------------------|-----|
| <b>3</b>            | M STEREO I           |                                                       | • @ |

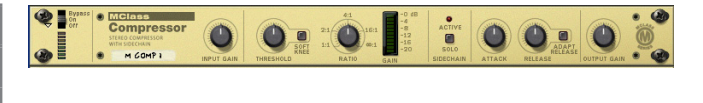

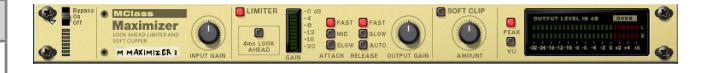

| RV7000 Advanced Reverb |                                        |  |
|------------------------|----------------------------------------|--|
| Soft-Key 1: Main       |                                        |  |
| Knob E1                | Decay                                  |  |
| Knob E2                | HF Damp                                |  |
| Knob E3                | Hi EQ                                  |  |
| Knob E4                | Dry/Wet                                |  |
| Knob E5                | Select Patch                           |  |
| Knob E6                | Gate On/Off                            |  |
| Knob E7                | EQ On/Off                              |  |
| Knob E8                | -                                      |  |
| Soft-Key 2: Soft       |                                        |  |
| Knob E1                | Soft Knob 1                            |  |
| Knob E2                | Soft Knob 2                            |  |
| Knob E3                | Soft Knob 3                            |  |
| Knob E4                | Soft Knob 4                            |  |
| Knob E5                | Soft Knob 5                            |  |
| Knob E6                | Soft Knob 6                            |  |
| Knob E7                | Soft Knob 7                            |  |
| Knob E8                | Soft Knob 8                            |  |
| Soft-Key 4: On/By      |                                        |  |
| This Device can be by  | passed/enabled by pressing Soft-Key 4. |  |

| Brenn<br>Da<br>Ofr | RV TODO I<br>RLL Marre Plate<br>C C Remote Programmer | EQ Enable | Decay HF Damp HI EQ | Dry-Wat |
|--------------------|-------------------------------------------------------|-----------|---------------------|---------|
|                    |                                                       |           |                     |         |
|                    |                                                       |           |                     |         |
|                    |                                                       |           |                     |         |
|                    |                                                       |           |                     |         |
|                    |                                                       |           |                     |         |
|                    |                                                       |           |                     |         |
|                    |                                                       |           |                     |         |
|                    |                                                       |           |                     |         |
|                    |                                                       |           |                     |         |
|                    |                                                       |           |                     |         |
|                    |                                                       |           |                     |         |

| Scream Distortion       |                                      |  |  |  |
|-------------------------|--------------------------------------|--|--|--|
| Soft-Key 1: Damage      |                                      |  |  |  |
| Knob E1                 | Damage Control                       |  |  |  |
| Knob E2                 | Damage Type                          |  |  |  |
| Knob E3                 | Parameter 1                          |  |  |  |
| Knob E4                 | Parameter 2                          |  |  |  |
| Knob E5                 | Damage On/Off                        |  |  |  |
| Knob E6                 | -                                    |  |  |  |
| Knob E7                 | -                                    |  |  |  |
| Knob E8                 | Master Level                         |  |  |  |
|                         |                                      |  |  |  |
| Soft-Key 2: Body        |                                      |  |  |  |
| Knob E1                 | Body Resonance                       |  |  |  |
| Knob E2                 | Body Scale                           |  |  |  |
| Knob E3                 | Body Auto                            |  |  |  |
| Knob E4                 | Body Type                            |  |  |  |
| Knob E5                 | Body On/Off                          |  |  |  |
| Knob E6                 | -                                    |  |  |  |
| Knob E7                 | -                                    |  |  |  |
| Knob E8                 | Master Level                         |  |  |  |
| Saft Kau 2. Cut         |                                      |  |  |  |
| Knob E1                 | Cutla                                |  |  |  |
|                         |                                      |  |  |  |
|                         |                                      |  |  |  |
| Knob E3                 |                                      |  |  |  |
|                         | -                                    |  |  |  |
| Knob E5                 | Cut On/Off                           |  |  |  |
| Knob E6                 | -                                    |  |  |  |
| Knob E7                 | -                                    |  |  |  |
| Knob E8                 | Master Level                         |  |  |  |
| Soft-Key 4: On/By       |                                      |  |  |  |
| This Device can be bypa | ssed/enabled by pressing Soft-Key 4. |  |  |  |

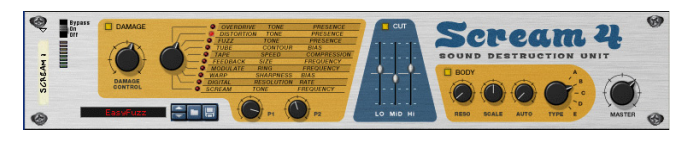

| BV512 Digital Vocoder (Ctrls Page)                          |                   |  |  |
|-------------------------------------------------------------|-------------------|--|--|
| Default Encoder Knob Assignments                            |                   |  |  |
| Knob E1                                                     | Band Count        |  |  |
| Knob E2                                                     | Vocoder/Equalizer |  |  |
| Knob E3                                                     | Attack            |  |  |
| Knob E4                                                     | Decay             |  |  |
| Knob E5                                                     | Shift             |  |  |
| Knob E6                                                     | HF Emphasis       |  |  |
| Knob E7                                                     | Dry/Wet           |  |  |
| Knob E8 Hold                                                |                   |  |  |
|                                                             |                   |  |  |
| Soft-Key 4: On/By                                           |                   |  |  |
| This Device can be bypassed/enabled by pressing Soft-Key 4. |                   |  |  |

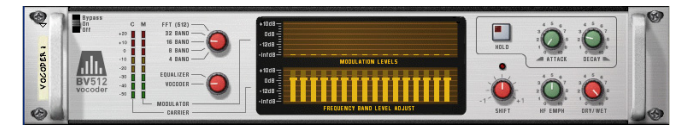

**About BV512:** Pressing Soft-Key 1 (Bands) lets you toggle between the default "Ctrls" page (shown in the table above) and the "Bands" pages (listed below). The Bands pages let you individually adjust the level for each of the 32 bands.

| BV512 Digital Vocoder (Bands Pages) |       |         |        |         |        |         |        |
|-------------------------------------|-------|---------|--------|---------|--------|---------|--------|
| Page 1                              |       | Page 2  |        | Page 3  |        | Page 4  |        |
| Knob E1                             | Lvl 1 | Knob E1 | Lvl 9  | Knob E1 | Lvl 17 | Knob E1 | Lvl 25 |
| Knob E2                             | Lvl 2 | Knob E2 | Lvl 10 | Knob E2 | Lvl 18 | Knob E2 | Lvl 26 |
| Knob E3                             | Lvl 3 | Knob E3 | Lvl 11 | Knob E3 | Lvl 19 | Knob E3 | Lvl 27 |
| Knob E4                             | Lvl 4 | Knob E4 | Lvl 12 | Knob E4 | Lvl 20 | Knob E4 | Lvl 28 |
| Knob E5                             | LvI 5 | Knob E5 | Lvl 13 | Knob E5 | Lvl 21 | Knob E5 | Lvl 29 |
| Knob E6                             | Lvl 6 | Knob E6 | Lvl 14 | Knob E6 | Lvl 22 | Knob E6 | Lvl 30 |
| Knob E7                             | Lvl 7 | Knob E7 | Lvl 15 | Knob E7 | Lvl 23 | Knob E7 | Lvl 31 |
| Knob E8                             | Lvl 8 | Knob E8 | Lvl 16 | Knob E8 | Lvl 24 | Knob E8 | Lvl 32 |

#### Soft-Key 2: <

Soft-Key 2 lets you access the previous bank of vocoder volume bands. For example if banks 9-16 are currently listed, pressing this button will list banks 1-8.

#### Soft-Key 3:>

Soft-Key 2 lets you access the next bank of vocoder volume bands. For example if banks 9-16 are currently listed, pressing this button will list banks 17-24.

#### Soft-Key 4: On/By

This Device can be bypassed/enabled by pressing Soft-Key 4.

| RV-7 Digital Reverb                                         |           |  |  |  |
|-------------------------------------------------------------|-----------|--|--|--|
| Knob E1                                                     | Size      |  |  |  |
| Knob E2                                                     | Decay     |  |  |  |
| Knob E3                                                     | Damping   |  |  |  |
| Knob E4                                                     | Dry/Wet   |  |  |  |
| Knob E5                                                     | Algorithm |  |  |  |
| Knob E6                                                     | -         |  |  |  |
| Knob E7                                                     | -         |  |  |  |
| Knob E8                                                     | -         |  |  |  |
|                                                             |           |  |  |  |
| Soft-Key 4: On/By                                           |           |  |  |  |
| This Device can be bypassed/enabled by pressing Soft-Key 4. |           |  |  |  |

| DDL-1 Digital Delay Line                                    |                    |  |
|-------------------------------------------------------------|--------------------|--|
| Knob E1                                                     | Delay Time (steps) |  |
| Knob E2                                                     | Delay Time (ms)    |  |
| Knob E3                                                     | Unit               |  |
| Knob E4                                                     | Step Length        |  |
| Knob E5                                                     | Feedback           |  |
| Knob E6                                                     | Pan                |  |
| Knob E7                                                     | Dry/Wet Balance    |  |
| Knob E8 -                                                   |                    |  |
|                                                             |                    |  |
| Soft-Key 4: On/By                                           |                    |  |
| This Device can be bypassed/enabled by pressing Soft-Key 4. |                    |  |

| D-11 Foldback Distortion                                    |          |  |
|-------------------------------------------------------------|----------|--|
| Knob E1                                                     | Amount   |  |
| Knob E2                                                     | Foldback |  |
| Knob E3                                                     | -        |  |
| Knob E4                                                     | -        |  |
| Knob E5                                                     | -        |  |
| Knob E6                                                     | -        |  |
| Knob E7                                                     | -        |  |
| Knob E8                                                     | -        |  |
|                                                             |          |  |
| Soft-Key 4: On/By                                           |          |  |
| This Device can be bypassed/enabled by pressing Soft-Key 4. |          |  |

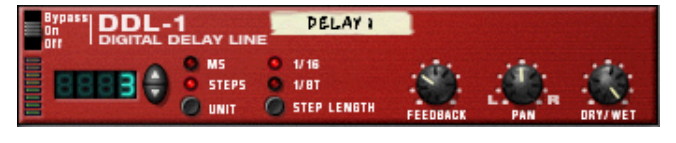

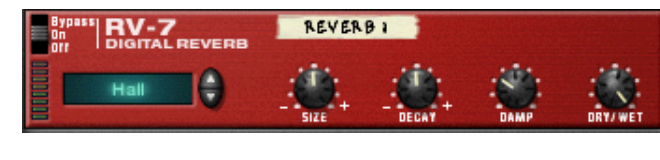

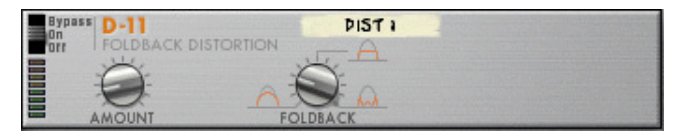

| ECF-42 Envelope Controlled Filter                                                                          |            |  |  |
|----------------------------------------------------------------------------------------------------|------------|--|--|
| Knob E1                                                                                                    | Frequency  |  |  |
| Knob E2                                                                                                    | Resonance  |  |  |
| Knob E3                                                                                                    | Env Amount |  |  |
| Knob E4                                                                                                    | Velocity   |  |  |
| Knob E5                                                                                                    | Attack     |  |  |
| Knob E6                                                                                                    | Decay      |  |  |
| Knob E7                                                                                                    | Sustain    |  |  |
| Knob E8                                                                                                    | Release    |  |  |
| Soft-Key 1: Mode                                                                                           |            |  |  |
| Press Soft-Key 1 lets you step through the various filter modes available to ECF-42 (BP 12, LP 12, LP 24). |            |  |  |
|                                                                                                    |            |  |  |

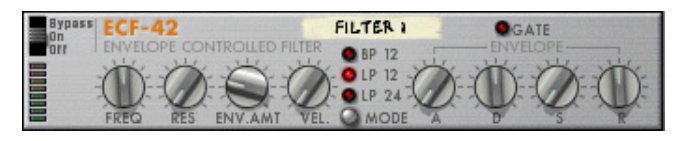

#### Soft-Key 4: On/By

Press Soft-Key 4 to bypass/enable this Device.

| CF-101 Chorus/Flanger |                   |  |
|-----------------------|-------------------|--|
| Knob E1               | Delay             |  |
| Knob E2               | Feedback          |  |
| Knob E3               | Rate              |  |
| Knob E4               | Modulation Amount |  |
| Knob E5               | LFO Sync Enable   |  |
| Knob E6               | Send/Insert Mode  |  |
| Knob E7               | -                 |  |
| Knob E8               | -                 |  |
|                       |                   |  |
|                       |                   |  |

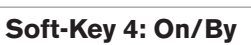

This Device can be bypassed/enabled by pressing Soft-Key 4.

| PH-90 Phaser                                                |                      |  |
|-------------------------------------------------------------|----------------------|--|
| Knob E1                                                     | Frequency            |  |
| Knob E2                                                     | Split                |  |
| Knob E3                                                     | Width                |  |
| Knob E4                                                     | Rate                 |  |
| Knob E5                                                     | Frequency Modulation |  |
| Knob E6                                                     | Feedback             |  |
| Knob E7                                                     | LFO Sync Enable      |  |
| Knob E8                                                     | -                    |  |
|                                                             |                      |  |
| Soft-Key 4: On/By                                           |                      |  |
| This Device can be bypassed/enabled by pressing Soft-Key 4. |                      |  |

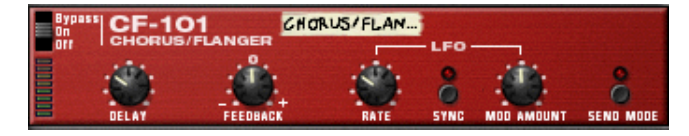

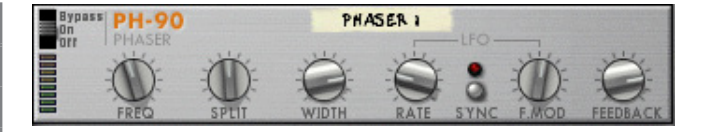

T

| UN-16 Unison                                                |             |  |
|-------------------------------------------------------------|-------------|--|
| Knob E1                                                     | Detune      |  |
| Knob E2                                                     | Dry/Wet     |  |
| Knob E3                                                     | Voice Count |  |
| Knob E4                                                     | -           |  |
| Knob E5                                                     | -           |  |
| Knob E6                                                     | -           |  |
| Knob E7                                                     | -           |  |
| Knob E8                                                     | -           |  |
|                                                             |             |  |
| Soft-Key 4: On/By                                           |             |  |
| This Device can be bypassed/enabled by pressing Soft-Key 4. |             |  |

| COMP-01 Compressor/Limiter |           |  |
|----------------------------|-----------|--|
| Knob E1                    | Ratio     |  |
| Knob E2                    | Threshold |  |
| Knob E3                    | Attack    |  |
| Knob E4                    | Release   |  |
| Knob E5                    | -         |  |
| Knob E6                    | -         |  |
| Knob E7                    | -         |  |
| Knob E8                    | -         |  |

| PEQ-2 Two Band Parametric EQ |                 |  |
|------------------------------|-----------------|--|
| Knob E1                      | Filter A Freq   |  |
| Knob E2                      | Filter A Q      |  |
| Knob E3                      | Filter A Gain   |  |
| Knob E4                      | -               |  |
| Knob E5                      | Filter B Freq   |  |
| Knob E6                      | Filter B Q      |  |
| Knob E7                      | Filter B Gain   |  |
| Knob E8                      | Filter B On/Off |  |

| Bypass<br>On | PEQ-2                     | Eqi        | -      | -11-    | -10  |
|--------------|---------------------------|------------|--------|---------|------|
| - 110        | TWO BAND PARAMET          | +18<br>+18 | A FREQ | · · · · | BAIN |
|              | 31 62 125 250 500 14 24 4 | -18        | в :    | 3       | 10   |

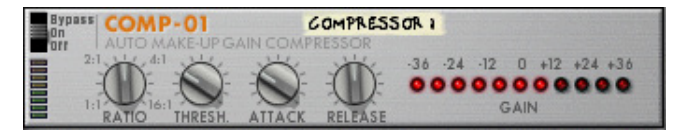

53

| Matrix Pattern Sequencer |                        |  |
|--------------------------|------------------------|--|
| Knob E1                  | Bank Select            |  |
| Knob E2                  | Pattern Select in Bank |  |
| Knob E3                  | -                      |  |
| Knob E4                  | -                      |  |
| Knob E5                  | Resolution             |  |
| Knob E6                  | -                      |  |
| Knob E7                  | -                      |  |
| Knob E8                  | -                      |  |

| Ť        | MULOG PATTERN SEQUENCER<br>Pattern Mute | Steps                                                    |
|----------|-----------------------------------------|----------------------------------------------------------|
| MATRIX 1 |                                         | 1/16<br>1/8<br>1/4<br>1/8<br>1/4<br>1/32<br>1/16<br>1/32 |
| (*)      | A B C D Bank                            | Resolution<br>Shuffle                                    |

| RPG-8 Monophonic Arpeggiator |                    |  |
|------------------------------|--------------------|--|
| Knob E1                      | Velocity/Manual    |  |
| Knob E2                      | Mode               |  |
| Knob E3                      | Octave             |  |
| Knob E4                      | Insert             |  |
| Knob E5                      | Octave Shift       |  |
| Knob E6                      | Rate               |  |
| Knob E7                      | Gate Length        |  |
| Knob E8                      | Pattern Step Count |  |

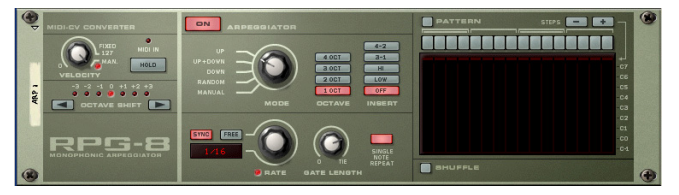

© 2008 Avid Technology, Inc. All rights reserved. Product features, specifications, system requirements and availability are subject to change without notice. Avid, M-Audio, HyperControl, and Axiom Pro are either trademarks or registered trademarks of Avid Technology, Inc. All other trademarks contained herein are the property of their respective owners.

I

## M-Audio USA 5795 Martin Rd., Irwindale, CA 9170

| Technical Support                      |
|----------------------------------------|
| web www.m-audio.com/tech               |
| tel (pro products) (626) 633-9055      |
| tel (consumer products) (626) 633-9066 |
| fax (shipping) (626) 633-9032          |
| Sales                                  |
| e-mail sales@m-audio.com               |
| tel                                    |
| fax                                    |
| Web www.m-audio.com                    |
|                                        |

#### M-Audio U.K.

Avid Technology | M-Audio Pinewood Studios, Pinewood Road Iver Heath, Bucks, SL0 0NH, United Kingdom

#### **Technical Support**

e-mail....support@maudio.co.uk

tel (Mac and PC support) . . . +44 (0)1753 658630

#### Sales

Web..... www.maudio.co.uk

#### Benelux

#### **Technical Support**

Belgium tel. . . . . . . . . . . . . +32 22 54 88 93 Holland tel . . . . . . . . . . . . . +31 35 625 0097

#### **M-Audio France**

Avid Technology | M-Audio Pinewood Studios, Pinewood Road Iver Heath, Bucks, SL0 0NH, United Kingdom

#### **Renseignements Commerciaux**

#### Assistance Technique

| v | Veb                            |
|---|--------------------------------|
|   | fax+33 (0)1 72 72 90 52        |
|   | email (Mac) mac@m-audio.fr     |
|   | e-mail (PC) support@m-audio.fr |
|   | Mac                            |
|   | PC                             |

## M-Audio Germany Kuhallmand 34, D-74613 Ohringen, Germany

#### **Technical Support**

| email                     |
|---------------------------|
| el                        |
| el +49 (0)7941 - 98 70070 |
| iles                      |
| e-mail info@m-audio.de    |

| fax  | · | • | • | • | · | • | • | · | • | • | • | +49 (0)7941 98 70070  |
|------|---|---|---|---|---|---|---|---|---|---|---|-----------------------|
| tel. |   |   |   |   |   |   |   |   |   |   |   | . +49 (0)7941 98 7000 |
| 0    | u |   |   |   |   |   |   |   |   |   |   |                       |

Web..... www.m-audio.de

#### **M-Audio Canada**

1400 St-Jean Baptiste Ave. #150, Quebec City, Quebec G2E 5B7, Canada

#### **Technical Support**

| N | /eb  |     |   |   |   |   |   |   |   |   |   |   |   |   |    |    |     |    |    | www.m-audio.ca |
|---|------|-----|---|---|---|---|---|---|---|---|---|---|---|---|----|----|-----|----|----|----------------|
|   | fax  |     |   |   |   |   |   |   |   |   |   |   |   |   |    |    |     |    |    | (418) 872-0034 |
|   | tel. |     |   |   |   |   |   |   |   |   |   |   |   |   |    |    |     |    |    | (866) 872-0444 |
|   | e-m  | ail |   |   |   |   |   |   |   |   |   |   |   |   | in | fo | )Ci | ar | na | da@m-audio.com |
| S | ale  | s   |   |   |   |   |   |   |   |   |   |   |   |   |    |    |     |    |    |                |
|   | fax  | •   | • | • | • | • | • | • | • | • | • | • | • | • | •  | •  | •   | •  | •  | (418) 872-0034 |
|   | tel. |     |   |   |   |   |   |   |   |   |   |   |   |   |    |    |     |    |    | (418) 872-0444 |
|   | e-m  | ail |   |   |   |   |   |   |   |   |   |   |   |   | te | ch | IC  | ar | a  | da@m-audio.com |

#### M-Audio Japan

| エムオーディオ/アビッドテクノロジー株式会社<br>〒107-0052 東京都港区赤坂 2-11-7 ATT新館ビル4F<br>Avid Technology K.K.   M-Audio<br>4F ATT Bldg. 2-11-7 Akasaka, Minato-ku Tokyo 107-0052 Japan |
|----------------------------------------------------------------------------------------------------|
| カスタマーサポート(Technical Support)                                                                                                    |
| e-mail..........win-support@m-audio.jp                                                                                                    |
| e-mail (Macintosh 環境専用) .mac-support@m-audio.jp                                                                                                    |
| tel052-218-0859(10:00~12:00/13:00~17:00)                                                                                                    |
| セールスに関するお問い合わせ(Sales)                                                                                                    |
| e-mail.............. info@m-audio.jp                                                                                                    |
| tel052-218-3375                                                                                                    |
| fax                                                                                                    |
| Web                                                                                                    |

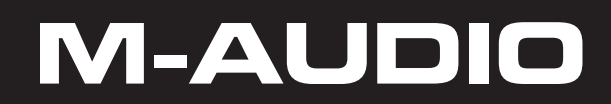